# คู่มือระบบ e-Submission

หนังสือรับรองการส่งออกเครื่องมือแพทย์

ผ่านเว็บไซต์ Privus.fda.moph.go.th

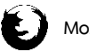

Aa Adobe acrobat dc

Mozilla firefox version 49

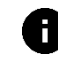

ดูเอกสารออนไลน์ผ่าน Firefox เวอร์ชั่น 49 เท่านั้น

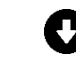

โปรแกรมสามารถดาวน์โหลดได้จากหน้าเว็บไซต์ Privus

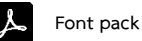

วิธีตั้งค่าโปรแกรมสามารถดูได้จาก คู่มือการเตรียมพร้อมการใช้งานระบบ ที่หน้าเว็บไซต์

# ขั้นตอนการการยื่นหนังสือรับรองการส่งออกเครื่องมือแพทย์

### 1. เปิด Open ID ด้วยตนเอง

>> สามารถศึกษารายละเอียดตาม "คู่มือสร้างบัญชีผู้ใช้งาน Open ID" เพื่อสร้าง

username & password (OpenID คือ บัญชีผู้ใช้งาน Open ID เพื่อเข้าใช้งานระบบสารสนเทศของ อย.) โดย

1.1 สมัครได้ที่ www.egov.go.th

1.2 หากมีปัญหาเกี่ยวกับ OpenID สามารถติดต่อสอบถามได้ที่สำนักงานพัฒนารัฐบาลดิจิทัล (องค์การมหาชน) หรือโทร. 0 2612 6060

2. เปิดสิทธิ์เพื่อเข้าใช้งาน E-Submission ระบบหนังสือรับรองการส่งออกเครื่องมือแพทย์

เอกสารที่ต้องจัดเตรียมเพื่อเปิดสิทธิ์ E-submission ประกอบด้วย

2.1 ตัวจริงหนังสือมอบอำนาจเกี่ยวกับหนังสือรับรองเพื่อการส่งออกเครื่องมือแพทย์ \*,\*\*

\* หนังสือมอบอำนาจพร้อมติดอากรแสตมป์ 30 บาท และประทับตราบริษัท (ถ้ามี)

\*\* ข้อมูลที่อยู่ของผู้ยื่นที่กรอกในใบมอบอำนาจจะต้องเป็นที่อยู่ปัจจุบันตามทะเบียนบ้าน

2.2 สำเนาบัตรประชาชนของผู้มอบอำนาจและผู้รับมอบอำนาจ พร้อมรับรองสำเนา

2.4 สำเนาทะเบียนบ้านของผู้มอบอำนาจและผู้รับมอบอำนาจ พร้อมรับรองสำเนา

2.5 หนังสือรับรองการจดทะเบียนนิติบุคคล หรือ สำเนาใบทะเบียนพาณิชย์ ออกมาแล้วไม่เกิน 6 เดือน พร้อมรับรอง สำเนาและประทับตราบริษัท (ถ้ามี)

\*\*\*\* โดยมีวัตถุประสงค์ เช่น ประกอบกิจการการค้าเครื่องมือแพทย์ ,นำเข้าเครื่องมือแพทย์ หรือ ผลิต เครื่องมือแพทย์

หมายเหตุ (1) กรณีบุคคลต่างชาติเป็นผู้ดำเนินกิจการจะต้องส่งสำเนาหนังสือเดินทาง (passport) และสำเนาหนังสือ รับรองการทำงาน(work permit) เพื่อใช้ประกอบการทำฐานข้อมูลในระบบ

(2) หากมีข้อสงสัยเพิ่มเติมสามารถโทรสอบถามได้ที่เบอร์ 0-2590-7148

สามารถยื่นหนังสือมอบอำนาจได้ที่กองควบคุมเครื่องมือแพทย์ อาคาร 6 ชั้น 5 สำนักงานคณะกรรมการ อาหารและยา

**3. โปรแกรมที่จำเป็น** (สามารถดาวน์โหลดโปรแกรมได้ที่ Browser Mozilla Firefox >> search "skynet" หรือ เข้า website <u>https://privus.fda.moph.go.th/ ไป</u>ที่ "ดาวน์โหลด")

I. Adobe Acrobat Reader DC : แนะนำให้ใช้เวอร์ชั่นนี้เท่านั้น (ไม่แนะนำ Pro, X หรืออื่น ๆ)

Browser Mozilla Firefox : แนะนำให้ใช้ version 49-51 เท่านั้น

III. Font Pack : ต้องติดตั้งก่อนใช้งานครั้งแรก และติดตั้งหลัง Adobe Acrobat Reader DC \*\*\*ต้องติดตั้งทั้ง 3 โปรแกรมเพื่อการใช้งานอย่างครบถ้วน\*\*\*

# อัตราค่าธรรมเนียม

- 1. ค่าคำขอ ฉบับละ 100 บาท
- 2. ค่าหนังสือรับรองเพื่อการส่งออกเครื่องมือแพทย์ ฉบับละ 500 บาท

### A. การดาวน์โหลดโปรแกรมในการใช้งาน

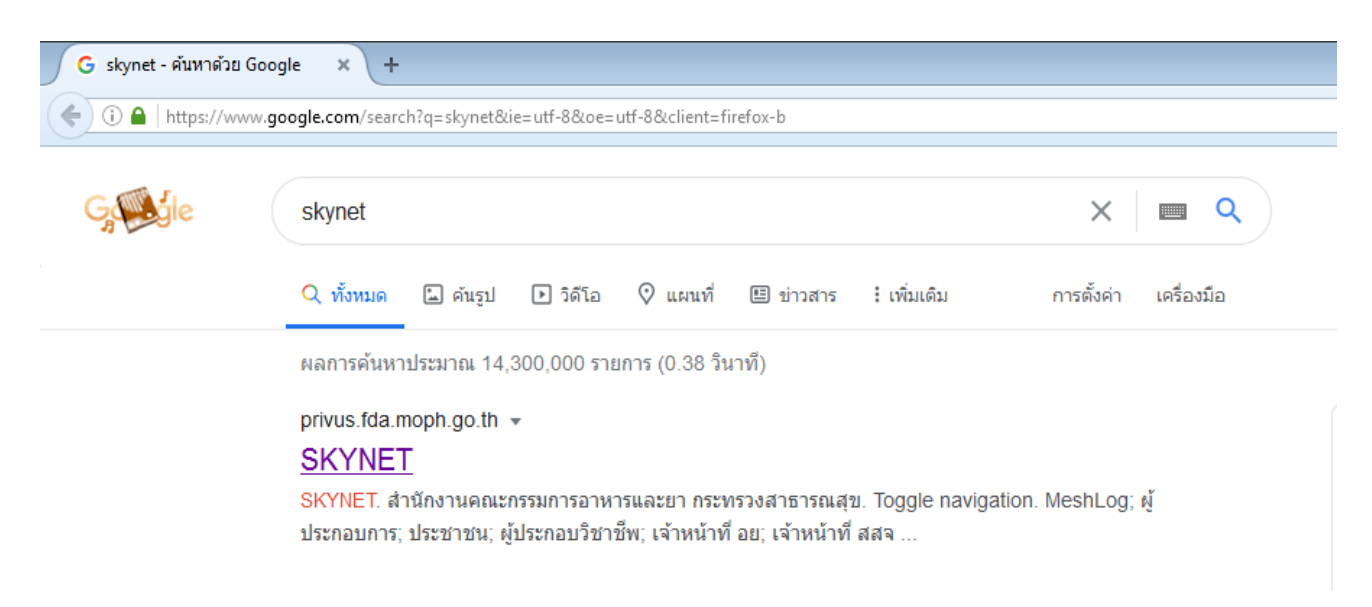

1. เข้าโปรแกรม Browser Mozilla Firefox >> search "skynet" หรือเข้า website

https://privus.fda.moph.go.th/

#### 2. คลิกที่ ดาวน์โหลด

|                                                                                               | 🔺 🕹 🕂 🛠 🛠         |
|-----------------------------------------------------------------------------------------------|-------------------|
| <b>ประกาศ</b><br>เพื่อการใช้งานระบบได้อย่างสมบูรณ์ กรุณาดาวน์โหลดไ                            | ไฟล์ด้านล่าง<br>= |
| <mark>sovsັບກາຣກຳນາແບບ</mark><br>ບຣາເซອຣ໌<br>ພາຣາຄາ້ຄັບແມ່ຕ່າງໆ <b>ຍ</b> ວນຣະບບ່ໄດ້ອຍ່ານເສຄັຍ |                   |

- คลิกที่ ชื่อโปรแกรมเพื่อดาวน์โหลด \*\*ต้องติดตั้งทั้ง 3 โปรแกรมเพื่อการใช้งานอย่างครบถ้วน\*\*
- Adobe Acrobat Reader DC : แนะนำให้ใช้เวอร์ชั่นนี้เท่านั้น
- Browser Mozilla Firefox : แนะนำให้ใช้ version 49-51 เท่านั้น
- Font Pack : ต้องติดตั้งก่อนใช้งานครั้งแรก และติดตั้งหลัง Adobe Acrobat Reader DC

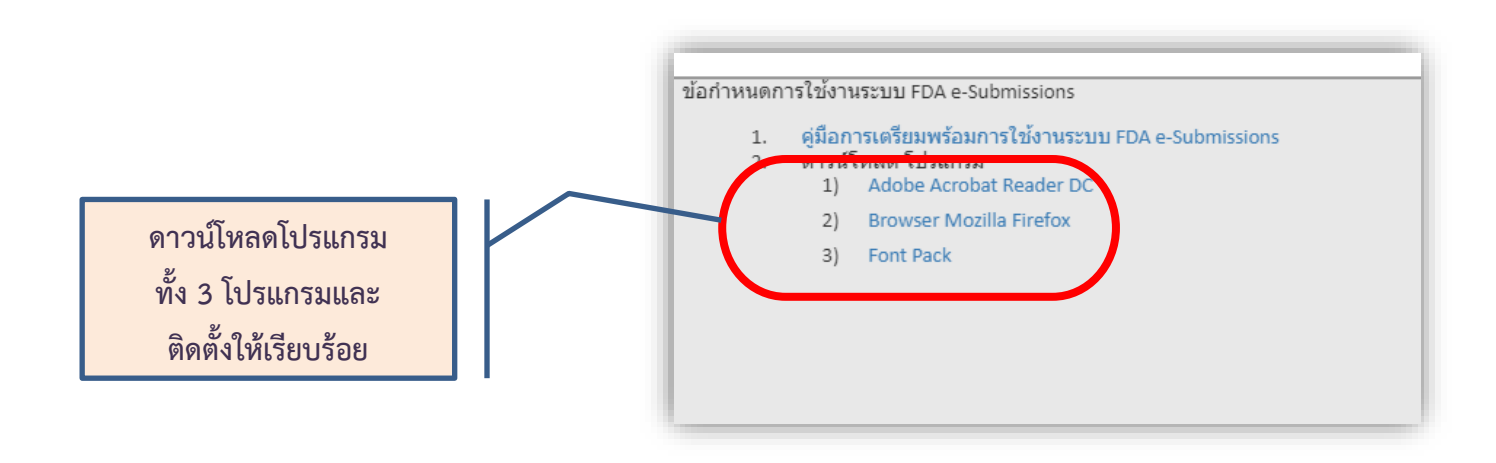

- B. การตั้งค่าโปรแกรม Firefox และ การปิดอัพเดท
- 1. คลิกที่ Hamburger Icon > Option

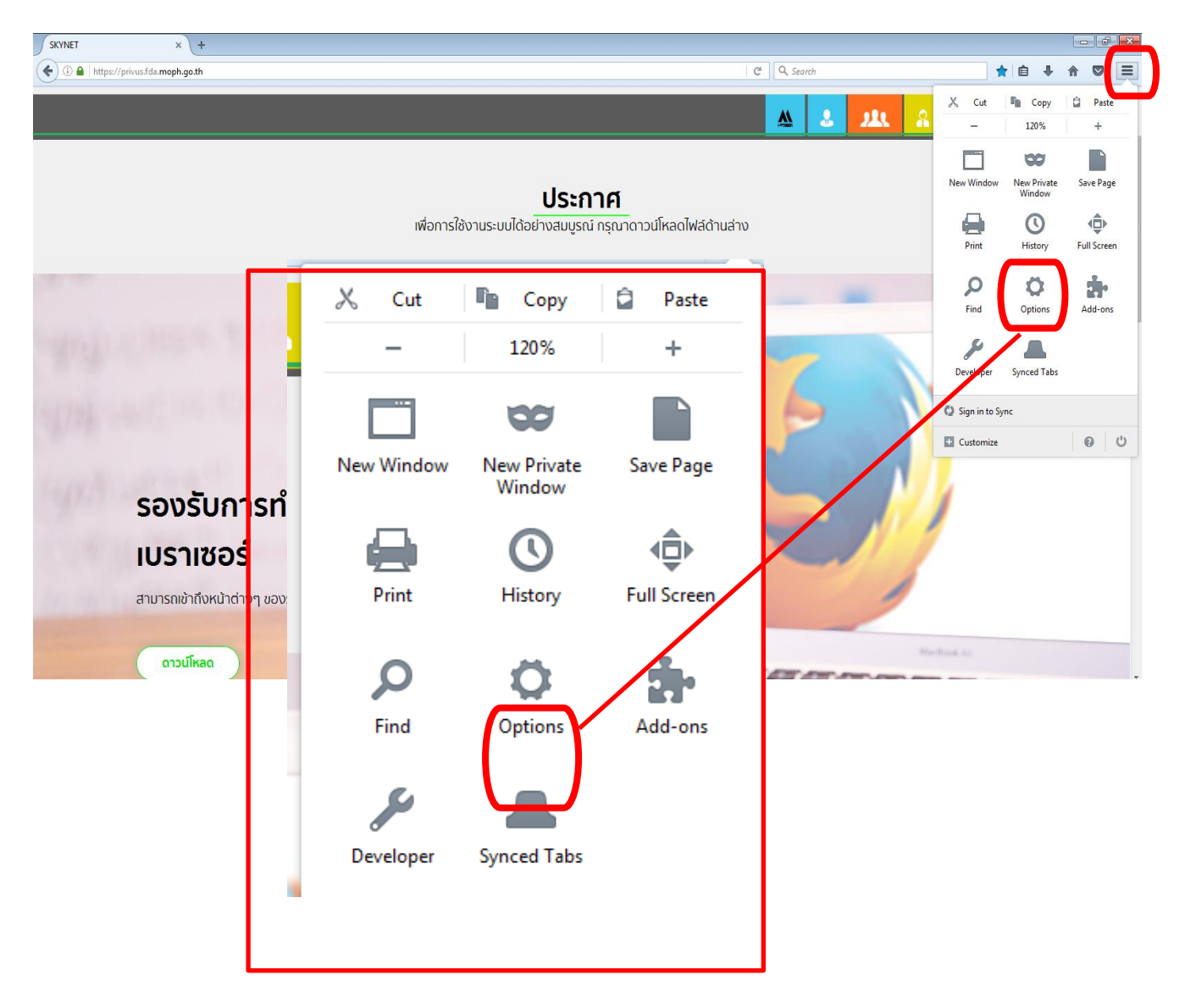

2. คลิกที่ Application เลือก Portable Document Format (PDF) > ใช้ Adobe Acrobat (ใน Firefox)

|              | Applications                                  |                                    |
|--------------|-----------------------------------------------|------------------------------------|
| Search       |                                               |                                    |
| Content      | Search                                        |                                    |
| Applications | Content Type                                  | Action                             |
| Privacy      | Adobe Acrobat Forms Document (application/vnd | . 🚆 Use Adobe Acrobat (in Firefox) |
| Security     | Adobe Acrobat Forms Document (application/vnd | . 🚆 Use Adobe Acrobat (in Firefox) |
| Sync         | Mobe Acrobat XML Data Package File            | 🚆 Use Adobe Acrobat (in Firefox)   |
| Advanced     | 🛎 irc                                         | 🖓 Always ask                       |
|              | 🛎 ircs                                        | 🖓 Always ask                       |
|              | 🛎 mailto                                      | Use Microsoft Outlook (default)    |
|              | Podcast                                       | Preview in Firefox                 |
|              | Portable Document Format (PDF)                | 🚆 Use Adobe Acrobat (in Firefox)   |
|              | 🔊 Video Podcast                               | Preview in Firefox                 |
|              | M websel                                      | 2 Always ack                       |

3. การเปิดดูข้อมูลเอกสารครั้งแรกอาจจะขึ้นรูป Plug in ให้คลิกที่ Activate Adobe Acrobat > คลิก Allow and

#### Remember

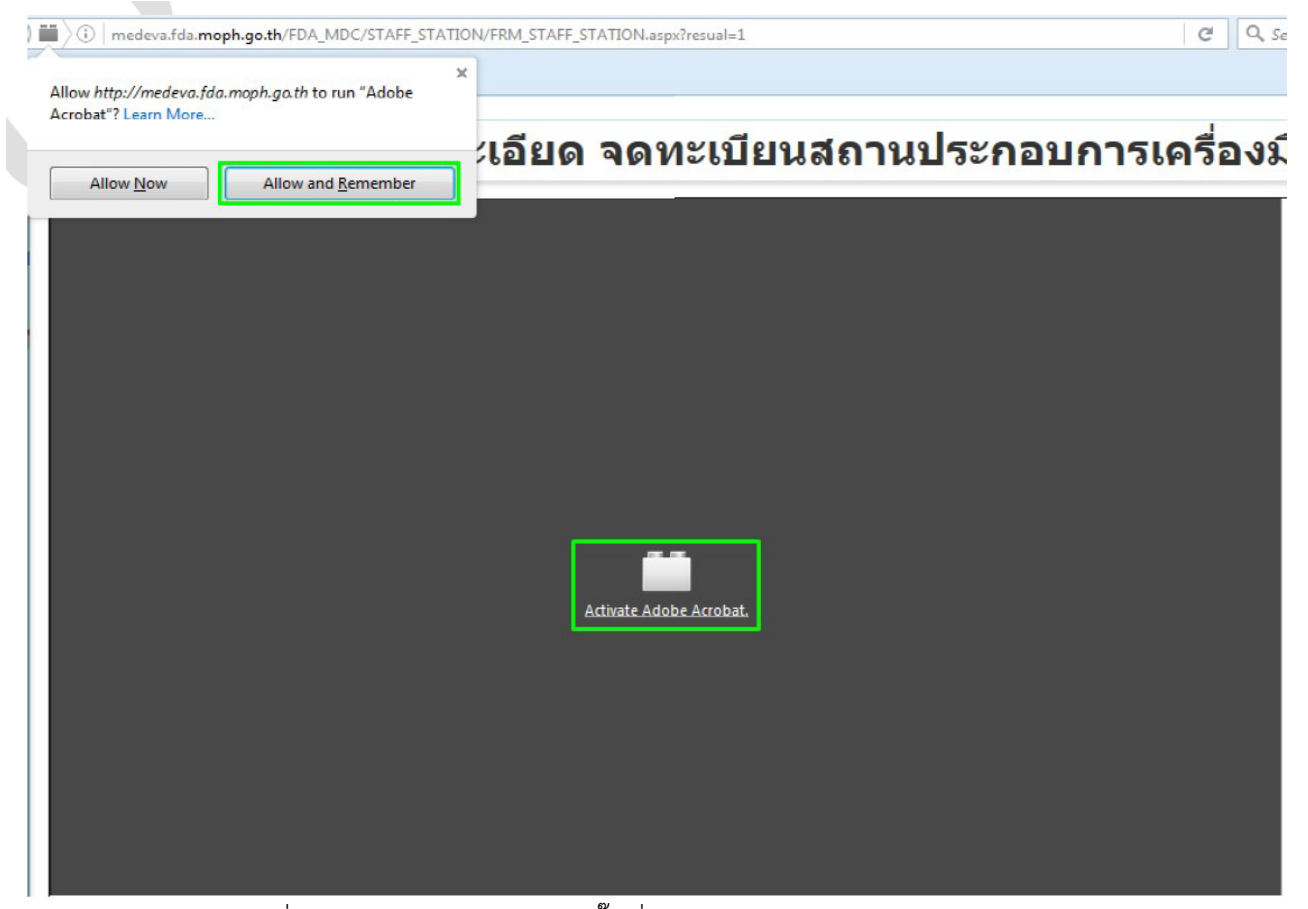

4. การปิดอัพเดท: คลิกที่ Advanced > Update > ติ๊กที่ Never check for update (not recommended:

security risk) > ติ๊กที่ Use a background service to install update ออก

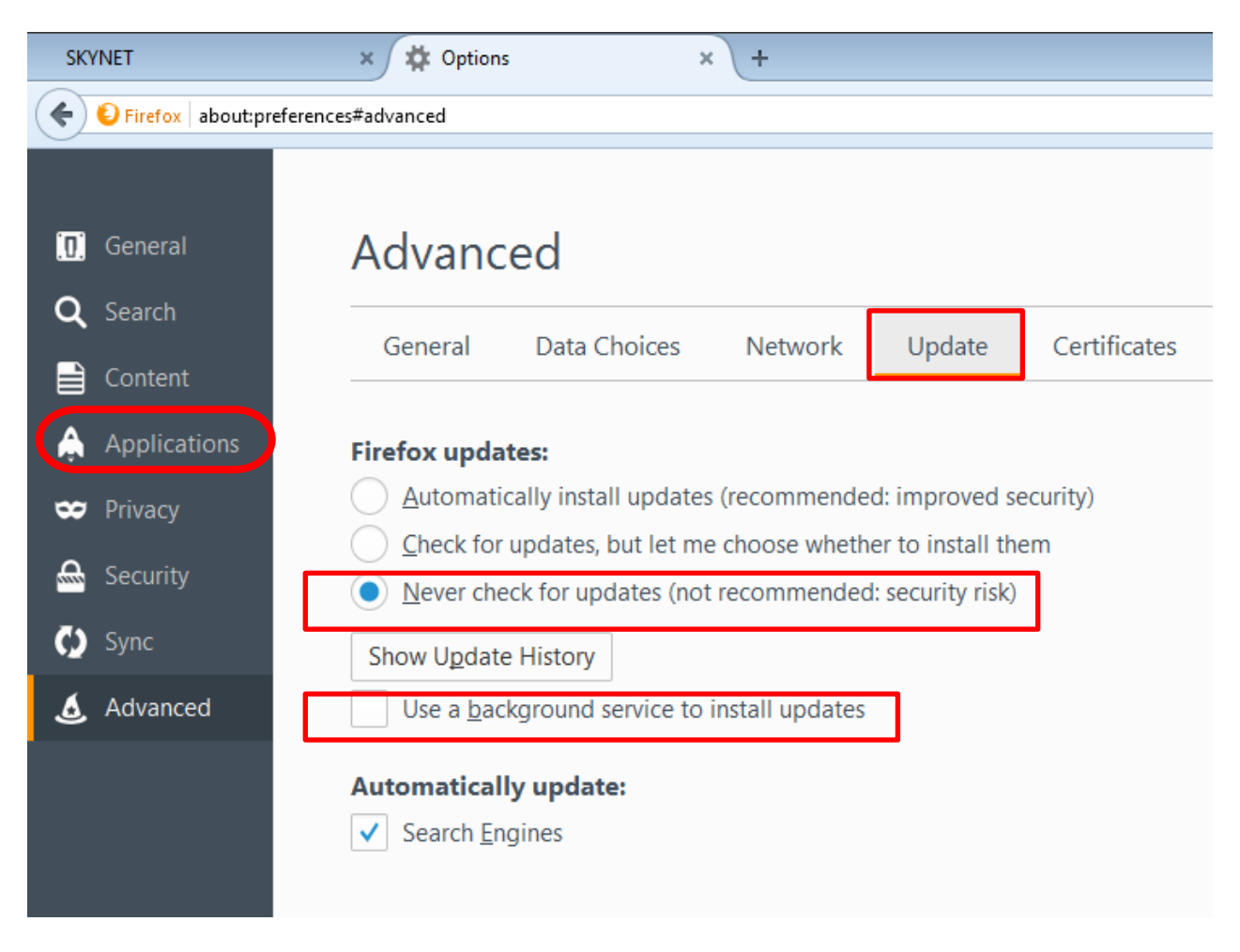

1.1 เข้าโปรแกรม Browser Mozilla Firefox >> search "skynet" หรือเข้า website

https://privus.fda.moph.go.th/

\* ต้องยื่นผ่าน Browser Mozilla Firefox เท่านั้น

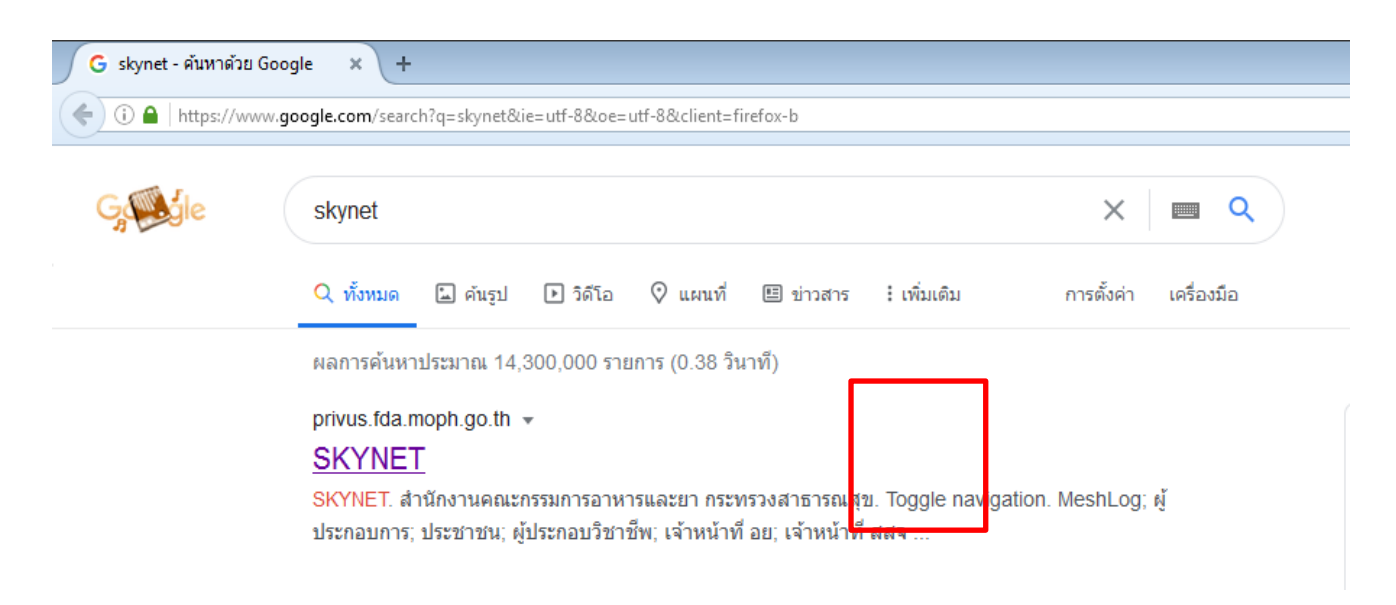

# 1.2 เลือก "ผู้ประกอบการ" >> ไอคอนสีฟ้า

| Ĉ                                                                                                    | <b>Q</b> , Search |   |   |   |   |
|----------------------------------------------------------------------------------------------------|-------------------|---|---|---|---|
| SKYNET รี่งการเกลายากระทรวงสาธารณสุข<br>มีนักงานคณะกรรมการอาหารและยากระทรวงสาธารณสุข<br>มีเต้าระทฐ FDA THAI |                   |   |   |   |   |
| A 4 4 4 4 4 4 4 4 4 4 4 4 4 4 4 4 4 4 4                                                                     | <b>8</b>          | 8 | * | 2 | 8 |
|                                                                                                    | ประกอบการ         |   |   |   |   |
| <b>ประกาศ</b><br>เพื่อการใช้งานระบบได้อย่างสมบูรณ์ กรุณาดาวน์โหลดไฟล์ด้านล่าง                               |                   |   |   |   |   |

1.3 กรอก Username และ Password โดยใช้ Username และ Password เดียวกับตอนที่สมัคร Open Id

| ລູ       | <u>เชื่อเข้าใช้งาน</u> |          |  |
|----------|------------------------|----------|--|
| ระบบลงทะ | เบียนผัประกอ           | บการ อย. |  |
|          | u u                    |          |  |

Login ด้วย Open ID ที่ได้ สมัครไว้

1.4 เลือกชื่อ บริษัท (กรณีเป็นผู้รับมอบอำนาจบริษัทเดียว ระบบจะข้ามไป ข้อ 1.5 ทันที)

|                                                  | ระจาก | CYNET S<br>อาหารและยา กระทรวงสาธารณสุข<br>SKYNET                  |     |
|--------------------------------------------------|-------|-------------------------------------------------------------------|-----|
| หน้าหลัก Logout                                  |       |                                                                   | ۹ ا |
| SEUU OPEN ID                                     |       | ียินดีต่อมรับ :  ซึ่งผู้เข้าใช้                                   |     |
| กลุ่มสิทธิ์การเข้าใช้ระบบ<br>สำหรับ ผู้ประกอบการ |       | ท่านก่ำลังท่ำงานในฐานะของ<br>(กรุณาเลือกกลุ่มสิทธิที่ท่านต้องการ) |     |
|                                                  |       |                                                                   |     |
|                                                  | )     |                                                                   |     |
|                                                  |       | a/ , ,                                                            | 0/  |

หมายเหตุ : กรณีเป็นผู้รับมอบอำนาจหลายบริษัท จะขึ้นชื่อบริษัทที่ได้รับมอบอำนาจมาทั้งหมด

1.5 คลิก ดาวน์โหลดคำขอ

| 6                               | SEUUK<br>Aninnunurus           | <b>นังสือรับรอง</b><br>มกรจากรมสะมา กระกรวงสาธา | การส่งออกเคร                       | รื่องมือแพทย์               |             |
|---------------------------------|--------------------------------|-------------------------------------------------|------------------------------------|-----------------------------|-------------|
| Sime Sime                       | Q หน้าแรก                      | 😃 ออกจากระบบ                                    | เกสโอลลี่ จำกัดมหาชน               | บริษัท เทสโอลลี่ จำกัดมหาชน |             |
| ระบบหนังสือรัเ<br>เครื่อง       | บรองการส่งออก<br>มือแพทย์      |                                                 |                                    |                             |             |
|                                 |                                |                                                 |                                    | ดาวน์โหลดคำขอ<br>ไ          | อัพโหลดคำขอ |
| เลขจับ วันที่จับ ประเภทใบรับรอง | ประเภทเครื่องมือแพทย์          | เลขที่อ้างอื                                    | อง สถานะ                           | สถานะชำระเงินค่าย           | รรรมเนียม   |
| Certificate Of Free Sale        | e เครื่องมือแพทธ์ที่มีใบอนุญาต | 8787                                            | บันทึกและรอส่งเรื่อ                | s 🗌                         | ດູນ້ອນຸລ    |
| Certificate Of Exportat         | ion เครื่องมือแพทย์ทั่วไป      | 8751                                            | บันทึกและรอส่งเรื่อ                | a 🗌                         | ຈູນ້ວນຸລ    |
| Certificate Of Exportat         | ion เครื่องมือแพทย์ทั่วไป      | 8750                                            | บันทึกและรอส่งเรื่อ                | a 🗌                         | ดูข้อมูล    |
| Certificate Of Exportat         | ion เครื่องมือแพทย์ทั่วไป      | 8749                                            | บันทึกและรอส่งเรื่อ                | •                           | ดูข้อมูล    |
| Certificate Of Exportat         | ion เครื่องมือแพทย์ทั่วไป      | 8748                                            | บันทึกและรอส่งเรือ                 | •                           | ดข้อมูล     |
| Certificate Of Exportat         | ion เครื่องมือแพทย์ทั่วไป      | 8747                                            | บันทึกและรอส่งเรื่อ                | •                           | ดข้อมูล     |
| Certificate Of Exportat         | ion เครื่องมือแพทย์ทั่วไป      | 8745                                            | บันทึกและรอส่งเรื่อ                | a 🗌                         | ดข้อมูล     |
| Certificate Of Exportat         | ion เครื่องมือแพทย์ทั่วไป      | 8745                                            | บันทึกและรอส่งเรื <mark>่</mark> อ | •                           | ดข้อมูล     |
| Certificate Of Exportati        | ion เครื่องมือแพทย์ทั่วไป      | 8743                                            | บันทึกและรอส่งเรือ                 | a 🗌                         | ดข้อมูล     |
| Certificate Of Exportat         | ion เครื่องมือแพทย์ทั่วไป      | 8742                                            | บันทึกและรอส่งเรื่อ                | a 🗌                         | ดข้อมูล     |

# 1.6 เมื่อดาวน์โหลดคำขอเรียบร้อยแล้วจะได้ไฟล์ pdf เพื่อใช้ในการกรอกคำขอ คลิก เปิดไฟล์ PDF

|        |           |                                         |                                            |                                             |                           | C Q Search                           |                                    | ☆ 自 ↓ | Â | C |
|--------|-----------|-----------------------------------------|--------------------------------------------|---------------------------------------------|---------------------------|--------------------------------------|------------------------------------|-------|---|---|
|        |           |                                         | <b>ระบบหนังอื</b><br>สำนักงานคณะกรรมการอาห | <b>อรับรองกา</b><br>ารและก กระกรวมสำหารณสุข | รส่งออกเครื่องเ           | MDC_CER-509000<br>187 KB — localhost | -0-2563-9193.pdf<br>t:51089 — 9:58 | 0     |   |   |
|        |           | A Province of the State                 | <b>Q</b> หน้าแรก <b>ປ</b> ຄ                | ออกจากระบบ เทสโ                             | อลลี่ จำกัดมหาชน บริษัท เ |                                      |                                    | ۶.    |   |   |
|        |           | ระบบหนังสือรับรองการ<br>เครื่องมือแพทย์ | ส่งออก                                     |                                             |                           | S                                    | how All Downloads                  |       |   |   |
|        |           |                                         |                                            |                                             |                           | ดาวน์โหลดคำขอ                        | อัพโหลดคำขอ                        |       |   |   |
| ເລນຈັນ | วันที่รับ | ประเภทใบรับรอง                          | ประเภทเครื่องมือแพทย์                      | เลขที่อ่างอิง                               | สถานะ                     | สถานะชำระเงินค่าธรรมเ                | นียม                               |       |   |   |
|        |           | Certificate Of Free Sale                | เครื่องมือแพทย์ที่มีใบอนุญาต               | 8787                                        | บันทึกและรอส่งเรื่อง      |                                      | ดูข้อมูล                           |       |   |   |
|        |           | Certificate Of Exportation              | เครื่องมือแพทย์ทั่วไป                      | 8751                                        | บันทึกและรอส่งเรื่อง      |                                      | ดูข้อมูล                           |       |   |   |
|        |           | Certificate Of Exportation              | เครื่องมือแพทย์ทั่วไป                      | 8750                                        | บันทึกและรอส่งเรื่อง      |                                      | ดูข้อมูล                           |       |   |   |
|        |           | Certificate Of Exportation              | เครื่องมือแพทย์ทั่วไป                      | 8749                                        | บันทึกและรอส่งเรื่อง      |                                      | ดูข้อมูล                           |       |   |   |
|        |           | Certificate Of Exportation              | เครื่องมือแพทย์ทั่วไป                      | 8748                                        | บันทึกและรอส่งเรื่อง      |                                      | ดูข้อมูล                           |       |   |   |
|        |           | Certificate Of Exportation              | เครื่องมือแพทย์ทั่วไป                      | 8747                                        | บันทึกและรอส่งเรื่อง      |                                      | ดูข้อมูล                           |       |   |   |
|        |           | Certificate Of Exportation              | เครื่องมือแพทย์ทั่วไป                      | 8746                                        | บันทึกและรอส่งเรื่อง      |                                      | ดข้อมูล                            |       |   |   |
|        |           | Certificate Of Exportation              | เครื่องมือแพทย์ทั่วไป                      | 8745                                        | บันทึกและรอส่งเรื่อง      |                                      | ดูข้อมูล                           |       |   |   |
|        |           | Certificate Of Exportation              | เครื่องมือแพทย์ทั่วไป                      | 8743                                        | บันทึกและรอส่งเรื่อง      |                                      | ดูข้อมูล                           |       |   |   |
|        |           | Certificate Of Exportation              | เครื่องมือแพทย์ทั่วไป                      | 8742                                        | บันทึกและรอส่งเรื่อง      |                                      | ดข้อมูล                            |       |   |   |

|                                                                                                    |                                                                                  | วันที่                                                                                                    |                                                                      |
|----------------------------------------------------------------------------------------------------|----------------------------------------------------------------------------------|----------------------------------------------------------------------------------------------------|----------------------------------------------------------------------|
| <b>เรื่อง</b> ขอหนังสือรับรองกา                                                                                                    | รส่งออก                                                                          |                                                                                                    |                                                                      |
| <b>เรียน</b> เลขาธิการคณะกรร                                                                                                    | มการอาหารและยา                                                                   |                                                                                                    |                                                                      |
| ตามที่                                                                                                    |                                                                                  |                                                                                                    |                                                                      |
| ในนาม                                                                                                    |                                                                                  |                                                                                                    |                                                                      |
| ตั้งอยู่เลขที่                                                                                                    | ตรอก/ซอย                                                                         | ถนน                                                                                                    | หมู่ที่                                                              |
| ตำบล/แขวง                                                                                                    | อำเภอ/เขต                                                                        | จังหวัด                                                                                                    |                                                                      |
| มีความประสงค์จะขอหนัง                                                                                                    | งสือรับรอง (เลือกได้เพียง ๑ ประเภท/คำข                                           | อ)                                                                                                    |                                                                      |
| Certificate of Free S<br>สำหรับกรณี                                                                                                    | Sale Certificate of Exportation                                                  | Certificate of Origin                                                                                          | Certificate of Manufact                                              |
| โครื่องมือแพทย์ที่มีใบอ                                                                                                    | วนุญาต 📃เครื่องมือแพทย์ที่แจ้ง                                                   | งรายละเอียด                                                                                                    | โครื่องมือแพทย์จดแจ้ง                                                |
| โดย 🔲 ระบุชื่อประเทศ                                                                                                    | 🗹 ไม่ระบุชื่อประเทศ                                                              |                                                                                                    |                                                                      |
| ชื่อภาษาอังกฤษของเครื่อ                                                                                                    | งมือแพทย์                                                                        |                                                                                                    |                                                                      |
| อกข้อมูล <b>วันที่</b> ให้เล                                                                                                    | ลือก 🤳 จาก เลือกวันที่คีย์เ                                                      | ำำขอ                                                                                                    | đ                                                                    |
| อกข้อมูล <b>วันที่</b> ให้เส                                                                                                    | ลือก 🤳 จาก เลือกวันที่คีย์เ                                                      | จำขอ<br>เขียง                                                                                                  | มที่                                                                 |
| อกข้อมูล <b>วันที่</b> ให้เส                                                                                                    | ลือก 🤳 จาก เลือกวันที่คีย์เ                                                      | ำำขอ<br>เขียง<br>วันที่                                                                                        | นุ                                                                   |
| อกข้อมูล <b>วันที่</b> ให้เลื<br>เรื่อง ขอหนังสือรับรองกา                                                                                                    | ลือก 🔄 จาก เลือกวันที่คีย์ค                                                      | ำำขอ<br>เขียง<br>วันที่                                                                                        | เทื่                                                                 |
| อกข้อมูล <b>วันที่</b> ให้เล่<br>เรื่อง ขอหนังสือรับรองกา<br>เรียน เลขาธิการคณะกรร                                                                                                    | ลือก 👤 จาก เลือกวันที่คีย์ค<br>มรส่งออก<br>มการอาหารและยา                        | กำขอ<br>เขียง<br>วันที่                                                                                        | มที่                                                                 |
| อกข้อมูล <b>วันที่</b> ให้เล่<br>เรื่อง ขอหนังสือรับรองกา<br>เรียน เลขาธิการคณะกรร<br>ตามที่                                                                                                    | ลือก 🔄 จาก เลือกวันที่คีย์ห<br>ปรส่งออก<br>มการอาหารและยา                        | กำขอ<br>เขียง<br>วันที่                                                                                        | ที่                                                                  |
| อกข้อมูล <b>วันที่</b> ให้เล่<br>เรื่อง ขอหนังสือรับรองกา<br>เรียน เลขาธิการคณะกรร<br>ตามที่<br>ในนาม                                                                                                    | ลือก 🔄 จาก เลือกวันที่คีย์ห<br>เรส่งออก<br>มการอาหารและยา                        | กำขอ<br>เขียง<br>วันที่                                                                                        | ที่                                                                  |
| อกข้อมูล <b>วันที่</b> ให้เล่<br>เรื่อง ขอหนังสือรับรองกา<br>เรียน เลขาธิการคณะกรร<br>ตามที่<br>ในนาม<br>ตั้งอยู่เลขที่                                                                                                    | ลือก จาก เลือกวันที่คีย์ห<br>เรส่งออก<br>มการอาหารและยา<br>                      | ข้าขอ<br>เขียง<br>วันที่<br>                                                                                   | เที่<br>                                                             |
| อกข้อมูล <b>วันที่</b> ให้เล่<br>เรื่อง ขอหนังสือรับรองกา<br>เรียน เลขาธิการคณะกรร<br>ตามที่<br>ในนาม<br>ตั้งอยู่เลขที่<br>ตำบล/แขวง                                                                                                    | ลือก จาก เลือกวันที่คีย์ห<br>เรส่งออก<br>มการอาหารและยา<br>ตรอก/ซอย<br>อำเภอ/เขต | าำขอ<br>เขียา<br>วันที่<br>ถนน<br>ถนน                                                                          | มที่<br>หมู่ที่                                                      |
| อกข้อมูล <b>วันที่</b> ให้เล่<br>เรื่อง ขอหนังสือรับรองกา<br>เรียน เลขาธิการคณะกรร<br>ตามที่<br>ในนาม<br>ตั้งอยู่เลขที่<br>ตำบล/แขวง<br>มีความประสงค์จะขอหนัง                                                                                       | ลือก จาก เลือกวันที่คีย์ค<br>ารส่งออก<br>มการอาหารและยา<br>                      | จำขอ<br>เซียน<br>วันที่<br>ถนน<br>ถนน<br>อ)                                                                    | มที่<br>ทมู่ที่                                                      |
| อกข้อมูล <b>วันที่</b> ให้เล่<br>เรื่อง ขอหนังสือรับรองกา<br>เรียน เลขาธิการคณะกรร<br>ตามที่<br>ในนาม<br>ตั้งอยู่เลขที่<br>ตำบล/แขวง<br>มีความประสงค์จะขอหนัง<br>Certificate of Free S<br>สำหรับกรณี                                                | ลือก จาก เลือกวันที่คีย์ค<br>เรส่งออก<br>มการอาหารและยา<br>                      | าำขอ<br>เซียา<br>วันที่<br>ถนน<br>จังหวัด<br><br>อ)<br>Certificate of Origin(                                  | มที่<br>หมู่ที่<br>Certificate of Manufact                           |
| อกข้อมูล <b>วันที่</b> ให้เล่<br>เรื่อง ขอหนังสือรับรองกา<br>เรียน เลขาธิการคณะกรร<br>ตามที่<br>ตั้งอยู่เลขที่<br>ตำบล/แขวง<br>มีความประสงค์จะขอหนัง<br>Certificate of Free S<br>สำหรับกรณี<br>เครื่องมือแพทย์ที่มีใบอ                              | ลือก จาก เลือกวันที่คีย์ห<br>เรส่งออก<br>มการอาหารและยา<br>                      | ข้าขอ<br>เซียา<br>วันที่<br>วันที่<br>ฉินน<br>ถนน<br>จังหวัด<br>อ)<br>_Certificate of Origin □(<br>งรายละเอียด | มที่<br>หมู่ที่<br>Certificate of Manufact<br>]เครื่องมือแพทย์จดแจ้ง |
| อกข้อมูล <b>วันที่</b> ให้เล่<br>เรื่อง ขอหนังสือรับรองกา<br>เรียน เลขาธิการคณะกรร<br>ตามที่<br>ตั้งอยู่เลขที่<br>ตำบล/แขวง<br>มีความประสงค์จะขอหนัง<br><br>Certificate of Free S<br>สำหรับกรณี<br><br>โครื่องมือแพทย์ที่มีใบอ<br>โดยระบุชื่อประเทศ | ลือก จาก เลือกวันที่คีย์ค<br>กรส่งออก<br>มการอาหารและยา<br>                      | ข้าขอ<br>เซียน<br>วันที่<br>ถนน<br>อ)<br>Certificate of Origin(<br>งรายละเอียด                                 | มที่<br>หมู่ที่<br>Certificate of Manufact<br>]เครื่องมือแพทย์จดแจ้ง |

1.9 กดเลือกที่ 📃 เพื่อเลือกประเภทหนังสือรับรอง

|                               |                                                     | เขียนที่              |                           |
|-------------------------------|-----------------------------------------------------|-----------------------|---------------------------|
|                               |                                                     | วันที่                |                           |
| <b>เรื่อง</b> ขอหนังสือรับรอง | งการส่งออก                                          |                       |                           |
| <b>เรียน</b> เลขาธิการคณะก    | ารรมการอาหารและยา                                   |                       |                           |
| ตามที่                        |                                                     |                       |                           |
| ในนาม                         |                                                     |                       |                           |
| ตั้งอยู่เลขที่                | ตรอก/ซอย                                            | ถนน                   | หมู่ที่                   |
| ตำบล/แขวง                     | อำเภอ/เขต                                           | จังหวัด               |                           |
| มีความประสงค์จะของ            | หนังสือรับรอง (เลือกได้เพียง <sub>๑</sub> ประเภท/คํ | ำขอ)                  |                           |
| Certificate of Fre            | e Sale Certificate of Exportation                   | Certificate of Origin | rtificate of Manufacturer |
| สำหรับกรณี                    |                                                     |                       |                           |
| เครื่องมือแพทย์ที่มีไ         | บอนุญาต 🦳 เครื่องมือแพทย์ที่เ                       | แจ้งรายละเอียด 📃เค    | ารื่องมือแพทย์จดแจ้ง      |
| โดย 🔲 ระบุชื่อประเท           | ศ 🗹ไม่ระบุชื่อประเทศ                                |                       |                           |
| ชื่อภาษาอังกฤษของเศ           | รื่องมือแพทย์                                       |                       |                           |

1.10 กรณีผู้ผลิตอยู่ต่างประเทศให้เลือก Certificate of Free Sale หรือ Certificate of Exportation จะมีช่อง importer ให้ติ๊ก กรณีเป็นผู้ผลิตต่างประเทศ

| ตามที                  |                                        |                       |                       |
|------------------------|----------------------------------------|-----------------------|-----------------------|
| ในนาม                  |                                        |                       |                       |
| ตั้งอยู่เลขที่         | ตรอก/ซอย                               | ถนน                   | หมู่ที่               |
| ตำบล/แขวง              | อำเภอ/เขต                              | จังหวัด               |                       |
| มีความประสงค์จะขอหน้   | ้งสือรับรอง (เลือกได้เพียง 1 ประเภท/คำ | พอ)                   |                       |
| Certificate of Free    | Sale Certificate of Exportation        | Certificate of Origin | icate of Manufacturer |
| 🔲 Importer (กรณีผู้ผลิ | โตต่างประเทศ)                          |                       |                       |
| สำหรับกรณี             |                                        |                       |                       |

1.11 เลือกที่ ประเภทของเครื่องมือแพทย์ (เครื่องมือแพทย์ที่มีใบอนุญาต เครื่องมือแพทย์ที่มี การแจ้งรายการละเอียด และ เครื่องมือแพทย์จดแจ้ง)

|      |                              |                                                              |                       | เขียนที่                   |      |
|------|------------------------------|--------------------------------------------------------------|-----------------------|----------------------------|------|
|      |                              |                                                              | วัน                   | ที่                        |      |
|      | <b>เรื่อง</b> ขอหนังสือรับรอ | งการส่งออก                                                   |                       |                            |      |
|      | <b>เรียน</b> เลขาธิการคณะ    | กรรมการอาหารและยา                                            |                       |                            |      |
|      | ตามที่                       |                                                              |                       |                            |      |
|      | ในนาม                        |                                                              |                       |                            |      |
|      | ตั้งอยู่เลขที่               | ตรอก/ซอย                                                     | ถนน                   | หมู่ที่                    |      |
|      | ตำบล/แขวง                    | อำเภอ/เขต                                                    | จั                    | ังหวัด                     |      |
|      | มีความประสงค์จะขอ            | หนังสือรับรอง (เลือกได้เพียง ๑ ประเภท/คำ                     | ขอ)                   |                            |      |
|      | Certificate of Fre           | ee Sale Certificate of Exportation                           | Certificate of Orig   | gin Certificate of Manufac | ture |
|      | สำหรับกรณี                   |                                                              |                       |                            |      |
|      | 🔲 เครื่องมือแพทย์ที่มี       | ใบอนุญาต 📃เครื่องมือแพทย์ที่แร่                              | จ้งรายละเอียด         | 🗌 เครื่องมือแพทย์จดแจ้ง    |      |
|      | โดย 🔲 ระบุชื่อประเท          | ทศ 🗹ไม่ระบุชื่อประเทศ                                        |                       |                            |      |
|      | ชื่อภาษาอังกฤษของเค          | ครื่องมือแพทย์                                               |                       |                            |      |
| 1.12 | เลือกที่ 📃 ระ<br>ทื          | ะบุชื่อประเทศ หรือ ไม่ระบุชื่อปร<br>ซอย                      | ะเทศ                  |                            |      |
|      | ตำบล/แขวง                    | อำเภอ/เขต                                                    | จังหวัด               |                            |      |
|      | มีความประสงค์จะขอหน่         | มังสือรับรอง (เลือกได้เพียง 1 ประเภท/คำขอ)                   |                       |                            |      |
|      | Certificate of Free          | Sale Certificate of Exportation Ce                           | rtificate of Origin 🔲 | ertificate of Manufacturer |      |
|      | สำหรับกรณี                   |                                                              |                       |                            |      |
|      | เครื่องมือแพทย์ที่มีใบ       | มอนุญาต 🦳เครื่องมือแพทย์ที่แจ้งราย<br>🔬 🗖 ไประเพรื่องโรงเหตุ | ละเอียด               | เกรื่องมือแพทย์จดแจ้ง      |      |
|      | ต่อ วะบุขอบระเพ              | ค เมวะบุขยบระเทศ                                             |                       |                            |      |
|      | Download Excel               | 0/10#410                                                     |                       |                            |      |
|      | (กรุณา Dowload Exce          | el รายละเอียดเครื่องมือแพทย์ พร้อมแนบในขั้นต                 | อนการ Upload คำขอ)    |                            |      |
|      | ผู้ผลิต(ภาษาอังกฤษ)          |                                                              | -                     |                            |      |
|      | ชื่อ                         |                                                              |                       |                            |      |
|      | สถานที่ตั้ง                  |                                                              |                       |                            |      |
|      |                              |                                                              |                       |                            |      |

# 1.13 หากเลือกที่ **ระบุชื่อประเทศ** จะมีช่องให้เลือกรายการ และ กรอกจำนวนหนังสือรับรอง

| ตำ           | າບล/ແขวง                                     | อำเภอ/เขต                            | จังหวัด                                  |                     |
|--------------|----------------------------------------------|--------------------------------------|------------------------------------------|---------------------|
| มีค          | าวามประสงค์จะขอหนังสือรับรอง (เลือกไ         | ด้เพียง 1 ประเภท/คำขอ)               |                                          |                     |
|              | Certificate of Free Sale 🔲 Certifica         | ate of Exportation Certifica         | ate of Origin 🔲 Certificate of Manufactu | urer                |
| สำ           | หรับกรณี                                     |                                      |                                          |                     |
|              | lครื่องมือแพทย์ที่มีใบอนุญาต                 | 🗌 เครื่องมือแพทย์ที่แจ้งรายละเอีย    | ยด 📃 เครื่องมือแพทย์จดแจ้ง               |                     |
| โดย          | ย 🗹 ระบุชื่อประเทศ 🔲 ไม่ระบุชื่อ             | บประเทศ                              |                                          |                     |
| เพื่อ        | อใช้ประกอบการนำเข้าเครื่องมือแพทย์ไข         | ปประเทศ                              | - +                                      |                     |
|              |                                              |                                      | 🔹 ขอหนังสือรับรองจำนวน 🛛 ฉ               | າບັບ                |
| ชื่อ         | ภาษาอังกฤษของเครื่องมือแพทย์                 |                                      |                                          |                     |
| D            | ownload Excel                                |                                      |                                          |                     |
| (กา          | รุณา Dowload Excel รายละเอียดเครื่อ          | งมือแพทย์ พร้อมแนบในขั้นตอนกา        | าร Upload คำขอ)                          |                     |
| ស្ដ័ណ        | เลิต(ภาษาอังกฤษ)                             |                                      |                                          |                     |
|              | ชื่อ                                         |                                      |                                          |                     |
|              | สถานที่ตั้ง                                  |                                      |                                          |                     |
|              | กรุณาระบุเลขใบจดทะเบียนสถาน                  | ประกอบการ (ส.ผ.)                     |                                          |                     |
| คลิก 🕂       | 📃 เพื่อเพิ่มรายการ และ คลิ                   | ก 🥂 เพื่อลบรายกา                     | ารได้                                    |                     |
| 6PIC         | าชาวะบุขอบระเทศ 🔲 เมระบุขอ                   | บวะเทศ                               |                                          |                     |
| LM5          | อเฉกวะเบอกน.เว <i>่</i> น.เเต.เพรองทอแพมเอเก | เประเทศ                              |                                          |                     |
|              |                                              |                                      | 🔟 ขอหนงสอรบรองจานวน 🛛 ฉะ                 | ບບ                  |
| *** เลือกราย | การจาก 📘 เท่านั้น ห้ามคีย์ ***               |                                      |                                          |                     |
|              |                                              |                                      |                                          |                     |
| 1.14 เมื่อเส | ลือกที่ไม่ระบุชื่อประเทศจะมีช่อ              | งสีฟ้าขึ้นมาให้ <b>ระบุชื่อบริษั</b> | <b>ัทผู้ขออนุญาต</b> และ จำนวนหนังสือ    | วรับรอ <sup>ุ</sup> |
|              | เครื่องมือแพทย์ที่มีใบอนุญาต                 | 🔲 เครื่องมือแพทย์ที่แจ้งรายละเอีย    | เด 📃 เครื่องมือแพทย์จดแจ้ง               |                     |
| ្រ           | ดย 🔲 ระบุชื่อประเทศ 🗹 ไม่ระบุชื่             | อประเทศ                              |                                          |                     |
| រ            | ารุณาระบุชื่อบริษัทผู้ขออนุญาต               |                                      | ขอหนังสือรับรองจำนวน ฉบับ                |                     |
| 10           | ขอภาษาอังกฤษของเครื่องมือแพทย์               |                                      |                                          |                     |

Download Excel

(กรุณา Dowload Excel รายละเอียดเครื่องมือแพทย์ พร้อมแนบในขั้นตอนการ Upload คำขอ)

# 1.15 คลิก Download Excel เพื่อทำรายการรายละเอียดเครื่องมือแพทย์เป็นไฟล์ XML

### ไว้ใช้สำหรับอัพโหลด

| 🔲เครื่องมือแพทย์ที่มีใบอนุญาต  | 🗌 เครื่องมือแพทย์ที่แจ้งรายละเอีย        | Jด 🦳 เครื่องมือแพทย์จดแจ้ง |
|--------------------------------|------------------------------------------|----------------------------|
| โดย 🔲 ระบุชื่อประเทศ 🗹         | ไม่ระบุชื่อประเทศ                        |                            |
| กรุณาระบุชื่อบริษัทผู้ขออนุญาต |                                          | ขอหนังสือรับรองจำนวน ฉบับ  |
| ชื่อภาษาอังกฤษของเครื่องมือแพ  | ทย์                                      |                            |
| Download Excel                 |                                          |                            |
| (กรุณา Dowload Excel รายละเ    | เอียดเครื่องมือแพทย์ พร้อมแนบในขั้นตอนกา | ร Upload คำขอ)             |
| ผู้ผลิต(ภาษาอังกฤษ)            |                                          |                            |
| ชื่อ                           |                                          |                            |
| สถานที่ตั้ง                    |                                          |                            |
| กรุณาระบุเลขใบจดทะเ            | บียนสถานประกอบการ (ส.ผ.)                 |                            |

1.16 หากขึ้นแบบนี้ให้คลิกที่ Allow และ โปรแกรมเบราเซอร์จะเด้งขึ้นมาอัตโนมัติเพื่อโหลดไฟล์ Excel

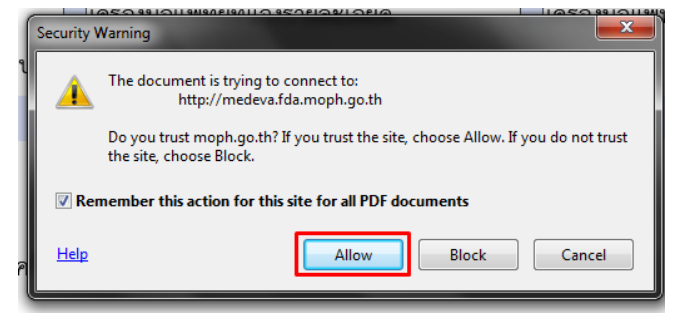

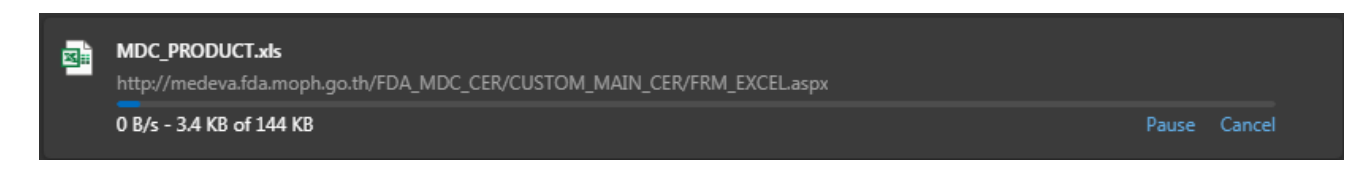

เมื่อดาวน์โหลดเสร็จให้เปิดไฟล์ Excel ขึ้นมา

# 1.17 คลิก Enable Editing

| l   | ∎ 5·∂·∓                                                                                                    |                                                                                      |                                                      |                               | MDC_PRO     | DUCT [F    | rotected View] - | Excel          |   |   |   | Sign | in 🖭 | - | ٥   | ×        |
|-----|----------------------------------------------------------------------------------------------------|--------------------------------------------------------------------------------------|------------------------------------------------------|-------------------------------|-------------|------------|------------------|----------------|---|---|---|------|------|---|-----|----------|
| F   | ile Home Insert Page Layou                                                                                              | ut Formulas Data                                                                     | Review V                                             | 'iew Help                     | Q Tell      | me what    | you want to do   |                |   |   |   |      |      |   |     |          |
| 0   | PROTECTED VIEW Be careful—files fro                                                                                     | om the Internet can contain                                                          | viruses. Unless y                                    | ou need to edit, it           | 's safer to | stay in Pr | otected View.    | Enable Editing |   |   |   |      |      |   |     | ×        |
| B2  | 25 ▼ : × √ f <sub>x</sub>                                                                                               |                                                                                      |                                                      |                               |             |            |                  |                |   |   |   |      |      |   |     | ~        |
|     | Α                                                                                                    |                                                                                      | В                                                    |                               | С           | D          | E                | F              | G | н | I | J    | к    | L | M   |          |
| 1   | <u>วิธีการเปิดใช้งาน Templa</u>                                                                                         | ate                                                                                  |                                                      |                               |             |            |                  |                |   |   |   |      |      |   |     |          |
| 2   | <mark>สำหรับ Office 2003</mark> เปิดโปรแกร<br>แทบ security level เลือกเป็น medi<br>จะมีหน้าต่าง security ขึ้นมา ให้เลือ | เม Excel ไปที่ Tool >> r<br>um คลิ๊ก ok เมื่อตั้งค่าเสร็<br>ถก Enable macro แล้วคลิ้ | macro >> se<br>โจแล้ว <mark>เ</mark> ปิด Te<br>โก OK | curity >> ที่<br>emplat Excel |             |            |                  |                |   |   |   |      |      |   |     |          |
| 3   | <mark>สำหรับ Office 2007</mark> เริ่มตันเปิด f<br>Option เลือก Enable this content เ                                    | file Templat Excel ทำกา<br>แล้วคลิ๊ก OK                                              | รเปิด Macro 1                                        | โดยกดปุ่ม                     |             |            |                  |                |   |   |   |      |      |   |     |          |
| 4   | หมายเหตุ ถ้าไม่ทำการเปิด Macro                                                                                          | จะไม่สามารถใช้โปรแกรม                                                                | มช่วยคีย์ได้                                         |                               |             |            |                  |                |   |   |   |      |      |   |     |          |
| 5   | <u>วิธีการใช้งาน</u>                                                                                                    |                                                                                      |                                                      |                               |             |            |                  |                |   |   |   |      |      |   |     |          |
| 7   | กดปุ่ม "EXPORT XML"                                                                                                    | EXPOR                                                                                | T XML                                                |                               |             |            |                  |                |   |   |   |      |      |   |     |          |
| 8   | <u>ขั้นตอนการทำงาน</u>                                                                                                  |                                                                                      |                                                      |                               |             |            |                  |                |   |   |   |      |      |   |     |          |
| 9   | 1. กรอกข้อมูลรายละเอียดผลิตภัณฑ                                                                                         | ก์ที่ Sheet ชื่อ PRODUCT                                                             | ์ ให้ครบถ้วนถู                                       | กต้อง                         |             |            |                  |                |   |   |   |      |      |   |     |          |
| 10  | 2. เมื่อกรอกข้อมูลแล้ว ให้ Export ข                                                                                     | ข้อมูลในรูปแบบ XML ใน !                                                              | Sheet ชื่อ Rea                                       | ad Me                         |             |            |                  |                |   |   |   |      |      |   |     |          |
| 11  | 3. สามารถ Export XML เป็นชื่ออะไ                                                                                        | รก็ได้ แต่ให้นามสกุล (ty                                                             | pe) เป็น .xml                                        |                               |             |            |                  |                |   |   |   |      |      |   |     |          |
| 12  | 4. นำไฟล์ที่ Export XML แล้ว (จาก                                                                                       | าขั้นตอนที่ 3) แนบในขั้นต                                                            | าอน Upload ค่                                        | ำขอ                           |             |            |                  |                |   |   |   |      |      |   |     |          |
| 13  | <u>ข้อกำหนด</u>                                                                                                    |                                                                                      |                                                      |                               |             |            |                  |                |   |   |   |      |      |   |     |          |
| 14  | <ol> <li>ห้ามลบหรือเปลี่ยนแปลงโครงสร้าง</li> </ol>                                                                      | File Template                                                                        |                                                      |                               |             |            |                  |                |   |   |   |      |      |   |     |          |
| 15  | 2. ให้ save file ทุกครั้งที่ปิด file แล                                                                                 | ะต้องเป็น .xls เท่านั้น                                                              |                                                      |                               |             |            |                  |                |   |   |   |      |      |   |     | -        |
| 16  | 3. ไม่สามารถ Copv แล้ว Paste ที่ S                                                                                      | Sheet Product ได้                                                                    |                                                      |                               |             |            |                  |                |   |   |   |      |      |   |     | •        |
|     | Read Me PRODUCT                                                                                                    | F   EXAMPLE   (+)                                                                    |                                                      |                               |             |            |                  |                |   |   |   |      | m    |   |     | <b>F</b> |
| Rea | dy                                                                                                    |                                                                                      |                                                      |                               |             |            |                  |                |   |   |   |      |      | _ | + 1 | .00%     |

# 1.18 เลือกที่ PRODUCT

| H    | 5°∂°∓                                             | MDC                      | _PRODUCT [Compati                   | bility Mode] - | Excel      | Table Tools             |                   |                                        |                    |                                          |                    |              | 3      | Sign in                                                                                                    | <b>m</b> –                               | ٥                  | ×    |
|------|---------------------------------------------------|--------------------------|-------------------------------------|----------------|------------|-------------------------|-------------------|----------------------------------------|--------------------|------------------------------------------|--------------------|--------------|--------|----------------------------------------------------------------------------------------------------|------------------------------------------|--------------------|------|
| File | Home Insert                                       | Page Layout              | Formulas Da                         | ita Review     | View Help  | Design                  | 🖉 Tell m          | ie what you w                          | ant to do          |                                          |                    |              |        |                                                                                                    |                                          | R₁ Sh              | are  |
| Past | Cut<br>En Copy →<br>Format Painter<br>Clipboard 5 | Tahoma<br>B <u>I</u> U → | • 11 • A A<br>  •   • A •<br>Font r |                | l lignment | p Text<br>ge & Center ਾ | General<br>\$ - % | • •   €.0 .00<br>• •   €.00 →1<br>mber | Conditi<br>Formatt | onal Format a<br>ing * Table *<br>Styles | s Cell<br>Styles ≁ | Insert Delet | Format | ∑ AutoS<br>↓ Fill *<br>Clear •</td <td>um • AZT<br/>Sort &amp;<br/>Filter•<br/>Editing</td> <td>Find &amp;<br/>Select *</td> <td>^</td> | um • AZT<br>Sort &<br>Filter•<br>Editing | Find &<br>Select * | ^    |
| A2   | • : ×                                             | $\checkmark f_x$         |                                     |                |            |                         |                   |                                        |                    |                                          |                    |              |        |                                                                                                    |                                          |                    | ~    |
|      | А                                                 |                          | В                                   |                |            | С                       |                   | D                                      | E                  | F                                        | G                  | Н            | Ι      | J                                                                                                    | К                                        | L                  | -    |
| 1    | NO                                                | <b>•</b>                 | Product_Name                        | -              | Produ      | ct_Detail               | <b>*</b>          |                                        |                    |                                          |                    |              |        |                                                                                                    |                                          |                    |      |
| 2    |                                                   | _                        |                                     |                |            |                         |                   |                                        |                    |                                          |                    |              |        |                                                                                                    |                                          |                    |      |
| 3    |                                                   |                          |                                     |                |            |                         |                   |                                        |                    |                                          |                    |              |        |                                                                                                    |                                          |                    |      |
| 4    |                                                   |                          |                                     |                |            |                         |                   |                                        |                    |                                          |                    |              |        |                                                                                                    |                                          |                    |      |
| 5    |                                                   |                          |                                     |                |            |                         |                   |                                        |                    |                                          |                    |              |        |                                                                                                    |                                          |                    |      |
| 6    |                                                   |                          |                                     |                |            |                         |                   |                                        |                    |                                          |                    |              |        |                                                                                                    |                                          |                    |      |
| 7    |                                                   |                          |                                     |                |            |                         |                   |                                        |                    |                                          |                    |              |        |                                                                                                    |                                          |                    |      |
| 8    |                                                   |                          |                                     |                |            |                         |                   |                                        |                    |                                          |                    |              |        |                                                                                                    |                                          |                    |      |
| 9    |                                                   |                          |                                     |                |            |                         |                   |                                        |                    |                                          |                    |              |        |                                                                                                    |                                          |                    | _    |
| 10   |                                                   |                          |                                     |                |            |                         |                   |                                        |                    |                                          |                    |              |        |                                                                                                    |                                          |                    | _    |
| 11   |                                                   |                          |                                     |                |            |                         |                   |                                        |                    |                                          |                    |              |        |                                                                                                    |                                          |                    | _    |
| 12   |                                                   |                          |                                     |                |            |                         |                   |                                        |                    |                                          |                    |              |        |                                                                                                    |                                          |                    | _    |
| 13   |                                                   |                          |                                     |                |            |                         |                   |                                        |                    |                                          |                    |              |        |                                                                                                    |                                          |                    |      |
| 14   |                                                   |                          |                                     |                |            |                         |                   |                                        |                    |                                          |                    |              |        |                                                                                                    |                                          |                    | -    |
| 15   |                                                   |                          |                                     |                |            |                         |                   |                                        |                    |                                          |                    |              |        |                                                                                                    |                                          |                    | _    |
| 16   |                                                   |                          |                                     |                |            |                         |                   |                                        |                    |                                          |                    |              |        |                                                                                                    |                                          |                    | _    |
| 47   | Read Me                                           | PRODUCT                  | EXAMPLE                             | +              |            |                         |                   |                                        | : •                |                                          |                    |              | I      |                                                                                                    |                                          |                    | •    |
|      |                                                   |                          | _                                   |                |            |                         |                   |                                        |                    |                                          |                    |              | Ħ      |                                                                                                    |                                          | +                  | 100% |

NO กรอกลำดับ

Product\_Name กรอกชื่อสินค้าเป็น ภาษาอังกฤษ

Product\_Detail กรอกรายละเอียดสินค้าเป็น ภาษาอังกฤษ

# 1.19 เมื่อคีย์รายละเอียดเสร็จแล้ว คลิกที่ Read Me และ คลิก EXPORT XML

| 1   | วิธีการเปิดใช้งาน Template                                                                                                    |                                       |
|-----|----------------------------------------------------------------------------------------------------|---------------------------------------|
| 2   | <mark>สำหรับ Office 2003</mark> เป็ดโปรแกรม Excel ไปที่ Tool >> macro >> security >> ที่<br>แทบ security level เลือกเป็น medium คลิ๊ก ok เมื่อตั้งค่าเสร็จแล้ว เปิด Templat Excel<br>จะมีหน้าต่าง security ขึ้นมา ให้เลือก Enable macro แล้วคลิ๊ก OK |                                       |
| 3   | <mark>สำหรับ Office 2007</mark> เริ่มต้นเปิด file Templat Excel ทำการเปิด Macro โดยกดปุ่ม<br>Option เลือก Enable this content แล้วคลิ๊ก OK                                                                                                    |                                       |
| 4   | หมายเหตุ ถ้าไม่ทำการเบ็ด Macro จะไม่สามารถใช้โปรแกรมช่วยดีย์ได้                                                                                                    |                                       |
| 5   | <u>วิธีการใช้งาน</u>                                                                                                    |                                       |
| 7   | กดปุ่ม "EXPORT XML" 🗭 EXPORT XML                                                                                                    |                                       |
| 8   | <u>ขั้นตอนการทำงาน</u>                                                                                                    |                                       |
| 9   | 1. กรอกข้อมูลรายละเอียดผลิตภัณฑ์ที่ Sheet ชื่อ PRODUCT ให้ครบถ่วนถูกต้อง                                                                                                    |                                       |
| 10  | ) 2. เมื่อกรอกข้อมูลแล้ว ให้ Export ข้อมูลในรูปแบบ XML ใน Sheet ชื่อ Read Me                                                                                                    |                                       |
| 11  | 3. สามารถ Export XML เป็นชื่ออะไรก็ได้ แต่ให้นามสกุล (type) เป็น .xml                                                                                                    |                                       |
| 12  | ู 4. ม่าไฟล์ที่ Export XML แล้ว (จากขั้นดอนที่ 3) แนบในขั้นตอน Upload คำขอ                                                                                                    |                                       |
| 13  | <u>ง ข้อกำหนด</u>                                                                                                    |                                       |
| _   | Read Me PRODUCT EXAMPLE (+)                                                                                                    | · · · · · · · · · · · · · · · · · · · |
| Rea | rady                                                                                                    | <br>+ 100%                            |

# 1.20 เลือกที่เก็บไฟล์ XML ตั้งชื่อไฟล์และ คลิก Save

| ਜ਼ ਨਾਟਾ <del>।</del>                             | MDC_PRODUCT [Comp | atibility Mode] - Exc |                |                  |                      | ign in 🔤    |                   |
|--------------------------------------------------|-------------------|-----------------------|----------------|------------------|----------------------|-------------|-------------------|
| X Save As                                        | <b>X</b>          | want to do            |                |                  |                      |             | ∕Q Sha            |
| 😋 🕞 🛛 🕹 🖌 Tommy 🕨 Downloads 🕨 Documents 🛛 📼 🍫    | earch Documents 👂 |                       |                |                  |                      | ∑ AutoSum → |                   |
| Organize 🔻 New folder                            | := • 🔞            | % <u>*</u> *.0 .00    | Conditional Fo | ormat as Cell    | Insert Delete Format | 🐺 Fill 🔻    | Z I Find &        |
| Name Date m                                      | odified Type      | Number                | Formatting *   | Table - Styles - | * * *                | Clear *     | Filter - Select - |
| ☆ Favorites ■ Desktop No items match your search | h.                |                       | 30             | /ics             | Cells                | Lui         | ing               |
| Game E Downloads                                 |                   | E                     | F              | G H              | I J                  | К           | L                 |
| Recent Places                                    |                   |                       |                |                  |                      |             |                   |
| 📜 Libraries                                      |                   |                       |                |                  |                      |             |                   |
| Documents     A Music                            |                   |                       |                |                  |                      |             |                   |
| File name: test                                  | ,                 |                       |                |                  |                      |             |                   |
| Save as type:                                    | •                 |                       |                |                  |                      |             |                   |
| Authors: paewwaew Tags: Add a tag                |                   |                       |                |                  |                      |             |                   |
| 🔿 Hide Folders Tools 👻                           | Save Cancel       |                       |                |                  |                      |             |                   |
|                                                  |                   | U C                   |                |                  |                      |             |                   |

### 1.21 คลิก OK

| ∎ 5° ở° ∓                                                                |                                                                                              |                                                                                                    | M                                                                                   | C_PRODU          | JCT [Co | mpatibility Mode] - E                     | cel                          |                             |                    |               | Sig    | n in 🖬                                               | -                            | 5 X             |
|--------------------------------------------------------------------------|----------------------------------------------------------------------------------------------|----------------------------------------------------------------------------------------------------|-------------------------------------------------------------------------------------|------------------|---------|-------------------------------------------|------------------------------|-----------------------------|--------------------|---------------|--------|------------------------------------------------------|------------------------------|-----------------|
| File Home In                                                             | sert Page Layout Fo                                                                          | rmulas Data Review                                                                                                    | View Help                                                                           | 🛛 Tell           | me what | t you want to do                          |                              |                             |                    |               |        |                                                      |                              | ∕⊊ Share        |
| Paste S Cut<br>Paste Format Paint                                        | Tahoma • 11<br>B I U • F                                                                     | $ \begin{vmatrix} \bullet & \bullet & \bullet \\ \bullet & \bullet & \bullet & \bullet \\ \end{vmatrix} \xrightarrow{A^*} A^* \begin{vmatrix} \Xi & \Xi \\ \Xi & \Xi \\ \Xi & \Xi \\ \hline \end{bmatrix} $ | Image: Wrap       Image: Wrap       Image: Wrap       Image: Wrap       Image: Wrap | 'ext<br>& Center | ÷ §     | eneral ~<br>\$ ~ % ♪   €.0 .00<br>.00 →.0 | (<br>Condition<br>Formatting | al Format as<br>g + Table + | Cell I<br>Styles * | insert Delete | Format | ∑ AutoSum<br><b>↓</b> Fill <del>•</del><br>≪ Clear • | Sort & Fine<br>Filter * Sele | )<br>d&<br>ct → |
|                                                                          | × × fr                                                                                       | 181                                                                                                    | Angrimerit                                                                          |                  | 011     | Number                                    | 4 I                          | styles                      |                    | Cells         |        | Lu                                                   | inting                       | ~               |
| A                                                                        |                                                                                              | В                                                                                                    |                                                                                     | С                | D       | E                                         | F                            | G                           | Н                  | I             | J      | К                                                    | L                            | M 🔺             |
| า<br><u>วิธีการเปิดใช้</u>                                               | งาน Template                                                                                 |                                                                                                    |                                                                                     |                  |         |                                           |                              |                             |                    |               |        |                                                      |                              |                 |
| <mark>สำหรับ Office 2</mark><br>แทบ security leve<br>2 จะมีหน้าด่าง secu | <mark>003</mark> เปิดโปรแกรม Excel<br>ะ! เลือกเป็น medium คลึก<br>rity ขึ้นมา ให้เลือก Enabl | ่ ไปที่ Tool >> macro >><br>1 ok เมื่อดั้งค่าเสร็จแล้ว เปีย<br>le macro แล้วคลิ๊ก OK                                                                                                    | > security >> ที่<br>Templat Excel                                                  | Microsoft        | Even    | ×                                         |                              |                             |                    |               |        |                                                      |                              |                 |
| <mark>สำหรับ Office 2</mark><br>3 Option เลือก Enal                      | <b>007</b> เริ่มต้นเปิด file Tem<br>de this content แล้วคลิ้ก                                | iplat Excel ท่าการเปิด Mac<br>OK                                                                                                    | ro โดยกดปุ่ม                                                                        | MICTOSOT         | LACEI   |                                           |                              |                             |                    |               |        |                                                      |                              |                 |
| 4 หมายเหตุ ถ้าไม่                                                        | กำการเปิด Macro จะไม่สา                                                                      | ามารถใช้โปรแกรมช่วยคีย์ไ                                                                                                    | ด้                                                                                  |                  | Export  | t เป็น XML เรียบร้อย                      |                              |                             |                    |               |        |                                                      |                              |                 |
| <sub>5</sub> <u>วิธีการใช้งาน</u>                                        |                                                                                              |                                                                                                    |                                                                                     |                  |         |                                           |                              |                             |                    |               |        |                                                      |                              |                 |
| กดปุ่ม "EXPORT )<br>7                                                    | (ML"                                                                                         | EXPORT XML                                                                                                    |                                                                                     | _                |         | ОК                                        | ן                            |                             |                    |               |        |                                                      |                              |                 |
| <u>8 ขั้นตอนการท</u> ํ                                                   | <u>างาน</u>                                                                                  |                                                                                                    |                                                                                     |                  |         |                                           |                              |                             |                    |               |        |                                                      |                              |                 |
| ุ 1. กรอกข้อมุลราย                                                       | ละเอียดผลิตภัณฑ์ที่ Shee                                                                     | et ชื่อ PRODUCT ให้ครบถ่                                                                                                    | วนถกต้อง                                                                            |                  |         |                                           |                              |                             |                    |               |        |                                                      |                              |                 |

## 1.22 กลับมาที่ไฟล์ PDF กรอก ชื่อผู้ผลิตในประเทศไทย (ภาษาอังกฤษ)

ชื่อภาษาอังกฤษของเครื่องมือแพทย์

#### Download Excel

(กรุณา Dowload Excel รายละเอียดเครื่องมือแพทย์ พร้อมแนบในขั้นตอนการ Upload คำขอ)

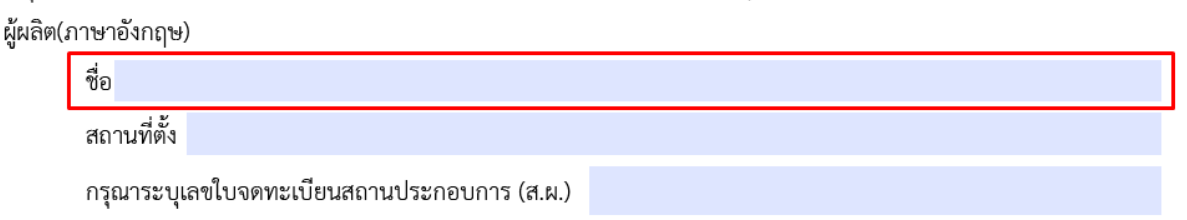

# 1.23 กรอก **สถานที่ตั้ง (ภาษาอังกฤษ)**

| ชื่อภาษาอังกฤษของเครื่องบือแพทย์                                                 |
|----------------------------------------------------------------------------------|
| Download Excel                                                                   |
| (กรุณา Dowload Excel รายละเอียดเครื่องมือแพทย์ พร้อมแนบในขั้นตอนการ Upload คำขอ) |
| ผู้ผลิต(ภาษาอังกฤษ)                                                              |
| ชื่อ                                                                             |
| สถานที่ตั้ง                                                                      |
| กรุณาระบุเลขใบจดทะเบียนสถานประกอบการ (ส.ผ.)                                      |
|                                                                                  |

### 1.24 ระบุเลขใบจดทะเบียนสถานประกอบการ (ส.ผ.) สธ. xx/25xx

#### ชื่อภาษาอังกฤษของเครื่องมือแพทย์

Download Excel

(กรุณา Dowload Excel รายละเอียดเครื่องมือแพทย์ พร้อมแนบในขั้นตอนการ Upload คำขอ)

ผู้ผลิต(ภาษาอังกฤษ)

ชื่อ สถานที่ตั้ง กรุณาระบุเลขใบจดทะเบียนสถานประกอบการ (ส.ผ.)

# 2. ขั้นตอนการอัพโหลดคำขอ

# 2.1 คลิกที่ อัพโหลดคำขอ

|           |                                               | <b>ระบบห</b><br>สำนักงานคณะกระ | เ <b>น้งสือรับรองเ</b><br>มการอาหารและยา กระกรวงสาธารเ | การส่งออกเครื่อง | ມືວແທ | vทย์                      |                     |
|-----------|-----------------------------------------------|--------------------------------|--------------------------------------------------------|------------------|-------|---------------------------|---------------------|
|           | B. Presmourner of the                         | <b>Q</b> หน้าแรก               | 也 ออกจากระบบ                                           |                  |       |                           |                     |
|           | ระบบหนังสือรับรองการส่งออก<br>เครื่องมือแพทย์ | 1                              |                                                        |                  |       |                           |                     |
|           |                                               |                                |                                                        |                  |       | ดาวน์โหลดคำขอ             | อัพโหลดคำขอ         |
| เลขรับ ว่ | วันที่รับ                                     | ประเภทใบรับรอง                 | ประเภทเครื่องมือแพทย์                                  | เลขที่อ้างอิง    | สถานะ | สถานะชำระเงินค่าธรรมเนียม |                     |
| -         |                                               | -                              | -                                                      | 0                | -     |                           | ดูข้อมูล            |
|           |                                               |                                | 25                                                     |                  |       |                           | ข่าระเงินคลิกที่นี้ |

# 2.2 คลิก Browse.. เลือกไฟล์ PDF และ XML ที่กรอกคำขอ

|   |                                                                                                    | ปิดหน้านี้ |
|---|----------------------------------------------------------------------------------------------------|------------|
|   |                                                                                                    |            |
|   |                                                                                                    |            |
| - |                                                                                                    |            |
|   | PDF ใบคำบล Browse No file selected.                                                                       |            |
|   | XML รายละเอียดเครื่องมือแพทย์ Browse No file selected.                                                    |            |
|   | ยืนยัน ย้อนกลับ                                                                                           |            |
|   | หมายเหตุ : หากต้องการติดต่อเจ้าหน้าที่กรุณาจดเลขที่ได้หลังจากทำการอัพโหลดเรียบร้อยแล้วเพื่อใช้ในการติดต่อ |            |
|   |                                                                                                    |            |
|   |                                                                                                    |            |
|   |                                                                                                    |            |
|   |                                                                                                    |            |
|   |                                                                                                    |            |

# 2.3 เมื่อเลือกไฟล์แล้วจะมีชื่อไฟล์ขึ้นมา จากนั้นคลิก **ยืนยัน**

| 1                                                                                                    | ดหนาน |   |
|----------------------------------------------------------------------------------------------------|-------|---|
|                                                                                                    |       |   |
|                                                                                                    |       |   |
|                                                                                                    |       |   |
| DDE Judana                                                                                                |       |   |
| Browse MDC_CER-509000-0-2563-9671.pdf                                                                     | - 11  | ٦ |
| XML รายละเอียดเครื่องมือแพทย์ Browse Test XML 1 .xml                                                      |       |   |
| ยืนยัน ย้อนกลับ                                                                                           |       |   |
| หมายเหตุ : หากต้องการติดต่อเจ้าหน้าที่กรุณาจดเลขที่ได้หลังจากทำการอัพโหลดเรียบร้อยแล้วเพื่อใช้ในการติดต่อ |       |   |
|                                                                                                    |       |   |
|                                                                                                    |       |   |
|                                                                                                    |       |   |

2.4 เสร็จแล้วจะขึ้นรายชื่อไฟล์ที่ต้องแนบ ให้คลิก Browse.. และแนบไฟล์แต่ละประเภทตามหัวข้อ
\*\* หากไฟล์มีขนาดที่เกิน 10MB แนะนำให้ทำการย่อไฟล์ก่อนการอัพโหลด \*\*

|                                                                                                    |          |                                 | ปิดหน้า |
|----------------------------------------------------------------------------------------------------|----------|---------------------------------|---------|
|                                                                                                    |          |                                 |         |
|                                                                                                    |          |                                 |         |
|                                                                                                    |          |                                 |         |
|                                                                                                    |          |                                 |         |
|                                                                                                    |          |                                 |         |
| 1 สำเนาใบอนุญาต/แจ้งรายการละเอียด                                                                     | <u>R</u> | Browse No file selected.        |         |
| 2 ฉลากหรือเอกสารกำกับเครื่องมือแพทย์หรือคู่มือการใช้เครื่องมือแพทย์/ตัวอย่างภาพหรือรูปเครื่องมือแพทย์ | 뮰        | Browse No file selected.        |         |
| 3 สำเนาใบจดทะเบียนสถานประกอบการนำเข้าเครื่องมือแพทย์                                                  | 8        | Browse No file selected.        |         |
| 4 สำเนาหนังสือรับรองการส่งออกฉบับเดิมที่เคยได้รับ(ถ้ามี)                                              | R        | Browse No file selected.        |         |
| 5 อื่น ๆ (เช่น หนังสือยินยอมให้ใช้เอกสาร)                                                             | 2        | Browse No file selected.        |         |
| บับทึกไฟล์แบบ                                                                                         |          |                                 |         |
| *กรณากคปัมนี้เพื่อบันทึกไฟล์แนบก่อน                                                                   |          |                                 |         |
| ยืนยันข้อมุล ย้อนกลับ                                                                                 |          |                                 |         |
|                                                                                                    | -        | u u dama a i                    |         |
| หมายเหตุ : หากต้องการติดต่อเจ้าหน้าที่กรุณาจดเลขที่ได้หลังจากทำการอัพ                                 | เโหลดเรี | รียบร้อยแล้วเพื่อใช้ในการติดต่อ |         |
|                                                                                                    |          |                                 |         |
|                                                                                                    |          |                                 |         |
|                                                                                                    |          |                                 |         |
|                                                                                                    |          |                                 | -fandu  |

# 2.5 เมื่อแนบไฟล์แล้วให้คลิกที่ **บันทึกไฟล์แนบ**

# \*\* บังคับแนบไฟล์ทุกหัวข้อยกเว้นหัวข้อ อื่นๆ \*\*

| 1 สำเนาใบอนุญาต      | ง/แจ้งรายการละเอียด                                |                                                        |        | Browse       | ไฟล์ 1.pdf          |  |
|----------------------|----------------------------------------------------|--------------------------------------------------------|--------|--------------|---------------------|--|
| 2 ฉลากหรือเอกสา      | ารกำกับเครื่องมือแพทย์หรือคู่มือการใช้เครื่องมือแพ | เทย์/ดัวอย่างภาพหรือรูปเครื่องมือแพทย์                 | 2      | Browse       | ไฟล์ 2.pdf          |  |
| 3 สำเนาใบจดทะเ       | บียนสถานประกอบการนำเข้าเครื่องมือแพทย์             |                                                        |        | Browse       | ไฟล์ 3.pdf          |  |
| 4 สำเนาหนังสือรับ    | รองการส่งออกฉบับเดิมที่เคยได้รับ(ถ้ามี)            |                                                        |        | Browse       | ไฟล์ 4.pdf          |  |
| 5 อื่น ๆ (เช่น หนัง: | ลือยินยอมให้ไช่เอกสาร)                             | บันทึกไฟล์แนบ<br>*กรุณากดปุ่มนี้เพื่อบันทึกไฟล์แนบก่อน | 2      | Browse       | ไฟล์ 5.pdf          |  |
|                      |                                                    | ยืนยันข้อมูล ) ย้อนกลับ )                              |        |              |                     |  |
|                      | หมายเหตุ : หากต้องการดิดต่อเจ้าหน้า                | ที่กรุณาจดเลขที่ได้หลังจากทำการอัพ                     | เโหลดเ | รียบร้อยแล้ว | เพื่อใช้ในการดิดด่อ |  |

# 2.5 เมื่อแนบไฟล์เสร็จแล้ว คลิก **ยืนยัน**

| 1 สำเทาใหลงเอาด/แฉ้งรายการละเอียด                                                                                             | Browce Iwla 1 ndf                                      |
|----------------------------------------------------------------------------------------------------|--------------------------------------------------------|
| • พาณ เรายอนุญาต/เพราง เอการพระออต<br>2 ออากหรือเอกสารต่ากับแต่รื่องนี้อเมพทย์หรือต่นี้อการใช้เตรื่องนี้อมพรย์/ตัวอย่างกาพหรื | astliafattaliwner                                      |
| 2 สถายาไขอดทะเบียบสถาบประกอบการปาเข้าเครื่องมือแพทย์                                                                          | Browse 1 1 2 pdf                                       |
| - สาเนาหนังสือรับรองการส่งออกฉบับเดิมที่เคยได้รับ(ถ้ามี)                                                                      | Browse 1 Wa 4. pdf                                     |
| 5 อื่น ๆ (เช่น หนังสือยินยอมให้ใช้เอกสาร)                                                                                     | Browse ໄຟລ໌ 5.pdf                                      |
| บันทึกไ                                                                                                    | ไฟล์แนบ                                                |
| *กรุณวกิดปุ่มนี้เพื่อ                                                                                                    | <u>บับ</u> ทึกไฟล์แนบก่อน                              |
| ยืนยันข้อมูล                                                                                                    | ย้อนกลับ                                               |
| หมายเหตุ : หากต้องการดิดต่อเจ้าหน้าที่กรุณาจดเลขที่ได                                                                         | งั้หลังจากทำการอัพโหลดเรียบร้อยแล้วเพื่อใช้ในการติดต่อ |
|                                                                                                    |                                                        |
|                                                                                                    |                                                        |

# 2.6 เมื่ออัพโหลดเสร็จแล้วจะได้รหัสดำเนินการ MDC\_CER-XXXXXX-2563-XXXXX คลิก **OK**

| 1 สำเนาใบอนุญาต/แจ้       | งรายการละเอียด                           | คุณได้รับรหัสศาเนินการ MDC_CER-509000 | -2563-10745 Br | owse ไฟล์ 1.pdf |  |
|---------------------------|------------------------------------------|---------------------------------------|----------------|-----------------|--|
| 2 ฉลากหรือเอกสารกำ        | กับเครื่องมือแพทย์หรือคู่มือการใช้เครื่อ | 1 <b>3</b> 1                          | Br             | owse ไฟล์ 2.pdf |  |
| 3 สำเนาใบจดทะเบียน        | สถานประกอบการนำเข้าเครื่องมือแพท         | eĭ 🛛                                  | ок Вг          | owse ไฟล์ 3.pdf |  |
| 4 สำเนาหนังสือรับรองเ     | การส่งออกฉบับเดิมที่เคยได้รับ(ถ้ามี)     | EE                                    | Br             | owse ไฟล์ 4.pdf |  |
| 5 อื่น ๆ (เช่น หนังสือยิา | เยอมให้ใช้เอกสาร)                        |                                       | Br             | owse ไฟล์ 5.pdf |  |

### 2.7 สถานะจะเป็น **บันทึกและรอส่งเรื่อง**

|                 |                                              | <b>ระบบหเ</b><br>สำนักงานคณะกรรเ | <b>นังสือรับรอ</b><br>มการอาหารและยา กระกรวงสา | งการส่งออก<br><sup>๓รณสุข</sup> | กเครื่องมือแพ        | ทย์                        |           |
|-----------------|----------------------------------------------|----------------------------------|------------------------------------------------|---------------------------------|----------------------|----------------------------|-----------|
|                 | to P contraction                             | <b>Q</b> หน้าแรก                 | 也 ออกจากระบบ                                   | สุทธิพร ทับทอง                  | นาย ณอง-คริสตอฟ อีง  | ฟล์ เลอเมล                 |           |
| S               | ะบบหนังสือรับรองการส่งออก<br>เครื่องมือแพทย์ |                                  |                                                |                                 |                      |                            |           |
|                 |                                              |                                  |                                                |                                 |                      | ดาวน์โหลดคำขอ อัท          | งโหลดคำขอ |
| เลขรับ วันที่ร้ | รับ ประเภทใบรับรอง                           | ประเภทเครื่องมื                  | อแพทย์                                         | เลขที่อ้างอิง                   | สถานะ                | สถานะช่าระเงินค่าธรรมเนียม |           |
|                 | Certificate Of Free Sale                     | เครื่องมือแพทย์                  | ที่มีใบอนุญาต                                  | 10745                           | บันทึกและรอส่งเรื่อง |                            | ດູນ້ວນູລ  |
|                 |                                              |                                  |                                                |                                 |                      |                            |           |

# 3. ขั้นตอนการออกใบชำระเงิน

# คลิกที่ ชำระเงินคลิกที่นี่

|             |                                       | SะUUP<br>สำนักงานคณะกร | เนิงสือรับรองกา:<br>รมการอาหารและยา กระกรวงสาธารณสุข | รส่งออกเครือง      | ນ<br>ມືອແwr | าย์                       |             |
|-------------|---------------------------------------|------------------------|------------------------------------------------------|--------------------|-------------|---------------------------|-------------|
|             | A A A A A A A A A A A A A A A A A A A | 🕵 🔍 🔍 หน้าแรก          | 😃 ออกจากระบบ                                         |                    |             |                           |             |
|             | ระบบหนังสือรับรอง<br>เครื่องมือแ'     | งการส่งออก<br>พทย์     |                                                      |                    |             |                           |             |
|             |                                       |                        |                                                      |                    |             | ดาวน์โหลดคำขอ             | อัพโหลดคำขอ |
|             |                                       |                        |                                                      |                    |             |                           |             |
| เลขรับ      | วันที่รับ                             | ประเภทโบรับรอง         | ประเภทเครื่องมือแพทย์                                | เลขที่อ้างอิง      | สถานะ       | สถานะชำระเงินค่าธรรมเนียม |             |
| ເລນຈັນ<br>- | วันที่รับ                             | ประเภทใบรับรอง<br>-    | ประเภทเครื่องมือแพทย์<br>-                           | เลขที่อ้างอิง<br>0 | สถานะ<br>-  | สถานะชำระเงินด่าธรรมเนียม | ดูข้อมูล    |

### 3.1 คลิก **ค่าใบคำขอ**

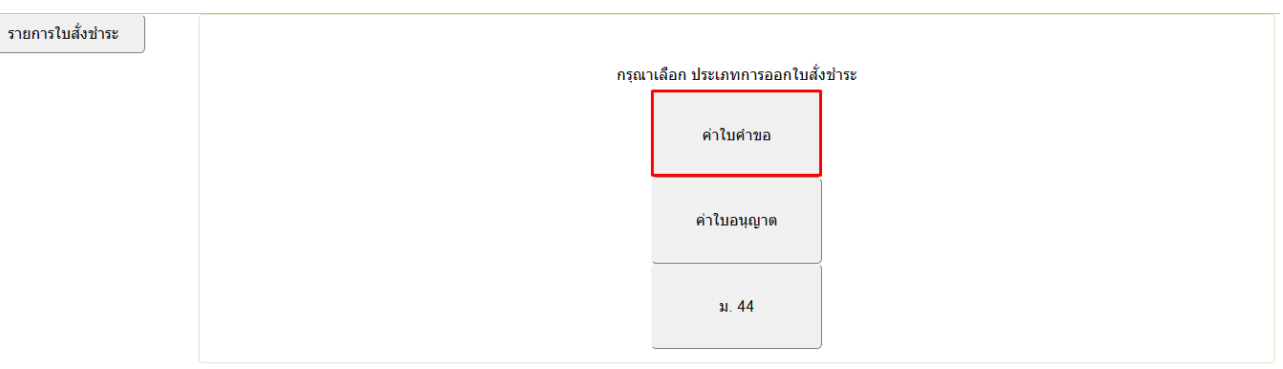

3.2 เลือกที่ 🔲 "คำขอหนังสือรับรองการส่งออกเครื่องมือแพทย์" ตามเลขอ้างอิงที่ได้รับ และคลิก ออกใบสั่งชำระ

| บรษท                                              |            |                       |
|---------------------------------------------------|------------|-----------------------|
| บานเลขท เ                                         | v          |                       |
|                                                   |            |                       |
| ประเภทใบอนุญาต                                    | ເລຍຈັນ     | สานวนเงิน             |
| ศาขอหนังสือรับรองการส่งออกเครื่องมือแพทย์         | 10723      | 100.00                |
| 🔲 คำขอหนังสือรับรองการส่งออกเครื่องมือแพทย์       | 10744      | 100.00                |
| 🐱 คำขอหนังสือรับรองการส่งออกเครื่องมือแพทย์       | 10745      | 100.00                |
| ศาชออนุญาต                                        | 7354       | 100.00                |
| ศาชออนุญาค                                        | 8672       | 100.00                |
| ศาขอจดหะเบียนสถานประกอบการ                        | 9078       | 100.00                |
| ศาขอหนังสือรับรองประกอบการนำเข้าเครื่องมือแพทย์   | 9110       | 100.00                |
| 🔲 คำขอหนังสือรับรองประกอบการนำเข้าเครื่องมือแพทย์ | 9150       | 100.00                |
| ศาขอหนังสือรับรองประกอบการนำเข้าเครื่องมือแพทย์   | 9169       | 100.00                |
| ศาขอหนังสือรับรองประกอบการนำเข้าเครื่องมือแพทย์   | 9189       | 100.00                |
| H = 15 16 17 18 19 20 21 22 23 24 H H Page        | size: 10 💌 | 236 items in 24 pages |
|                                                   |            | รวม                   |
|                                                   | . * ·      |                       |

# 3.3 คลิก **พิมพ์ใบสั่งชำระ**

|                                                                                               | เลือกรูปแบบการชำระเงิน                                                                                                    |
|-----------------------------------------------------------------------------------------------|----------------------------------------------------------------------------------------------------|
| พิมพใบสั่งขำระ                                                                                | <u>หมายเหต</u><br>พิมพโบสั่งข่าระ หมายถึง พิมพโบสั่งสำหรับไปข่าระเงินทัธนาคาร<br>Webpay SCB Easy Net หมายถึง สามารถข่าระเงินผ่านเว็บไซต์ของธนาคารไทยพาณิชย์ สำหรับบุคคลธรรมดา<br>Webpay SCB Business Net หมายถึง สามารถข่าระเงินผ่านเว็บไซต์ของธนาคารไทยพาณิชย์ สำหรับนิติบุคคล |
| Webpay SCB Easy Net (บุลคลธรรมดา)                                                             | <b>เงื่อนใน</b> : การเข้าใช้งาน Webpay SCB Business Net สำหรับนิติบุคคล<br>1. เปิดบัญชีกับ SCB<br>2. ลงทะเบียนสมัครใช้บริการ Webpay SCB Business Net<br>3. มีปัญหาการใช้งาน Webpay SCB Business Net โปรดดิดต่อ 0 2 544 1212                                                     |
| Webpay SCB Business Net (นิดีบุคคล)                                                           |                                                                                                    |
| บ้อนกลับ                                                                                      |                                                                                                    |
| การบริการชำระเงินข้ามธนาคาร Cross-Bank l                                                      | Sill Payment ผ่านช่องทางอิเล็กพรอนิกส์ Mobile Banking และ Internet Banking                                                                                                    |
| อย. เปิดบริการรับชำระเงินข้ามธนาคาร Cross-Ba<br>โดยที่ อย. ไม่จำเป็นต้องเปิดปัญขีกับทุกธนาคาร | ık Bill Payment ช่วยให้ผู้ประกอบการ มีข่องทางในการข่าระเงินแบบข่ามธนาคารได้<br>ผู้ประกอบการสามารถข่าเงินได้จากข่องทางของหลายธนาคารที่ร่วมให้บริการโดยไม่จ่าเป็น                                                                                                    |

เพียท ขอ. และ เป็นของเมตอยู่อยามรุกขน ต่าร หูบระกอบการสามารถขางจัง ต้องลงทระเบื้อนหร่อมเพย ธนาคารเป็ดให้บริการ Cross-Bank Bill Payment และข่องทางการข่าระเงิน

| Bank       | Mobile Banking | Banking | ATM | CDM | Counter Bank |
|------------|----------------|---------|-----|-----|--------------|
| $\bigcirc$ | 1              | 1       | 1   | 1   |              |
| (V)        | 1              | 1       | 1   |     |              |
|            |                | ,       |     |     |              |

# 3.4 หลังจากชำระเงินแล้วจะมีเครื่องหมายติ๊กถูกขึ้นมา ให้คลิก **ดูข้อมูล**

|        |                                               |                | <b>ระบบห</b><br>สำนักงานคณะกรร | <b>นังสือรับรอ</b> ง<br>มการอาหารและยา กระทรวงสาย | งการส่งออก<br>รารณสุข | กเครื่องมือแง      | vnย์                      |    |
|--------|-----------------------------------------------|----------------|--------------------------------|---------------------------------------------------|-----------------------|--------------------|---------------------------|----|
|        |                                               | 6 P date       | <b>Q</b> หน้าแรก               | 🕲 ออกจากระบบ                                      | สุทธิพร ทับทอง        | นาย ริวอิจิ ชิบาตะ |                           |    |
|        | ระบบหนังสือรับรองการส่งออก<br>เครื่องมือแพทย์ |                |                                |                                                   |                       |                    |                           |    |
|        |                                               |                |                                |                                                   |                       |                    | ดาวน์โหลดคำขอ อัพโหลดคำร  | ขอ |
| เลขรับ | วันที่รับ                                     | ประเภทใบรับรอง | ประเภทเครื่องม่                | วือแพทย์                                          | เลขที่อ้างอิง         | สถานะ              | สถานะชำระเงินค่าธรรมเนียม |    |
|        |                                               |                |                                |                                                   |                       |                    |                           |    |

# " กรณีชำระเงินที่เค้าเตอร์ " ให้นำเลขอ้างอิงใบเสร็จมาใส่และคลิก **ยืนยัน**

|                                                                                                    |                     | ปิดหน้านี้ |
|----------------------------------------------------------------------------------------------------|---------------------|------------|
| C Share 🤛 🖓                                                                                                    | บันทึกรอส่งเรื่อง   | ^          |
| Regular and a second second se |                     | - 18       |
| 11M                                                                                                    | ยันยัน              | - 18       |
|                                                                                                    | เดขที่รับ -         |            |
|                                                                                                    | วันที่รับ -         |            |
|                                                                                                    | เลขที่อ้างอิง 10745 |            |
| หมู่ที่                                                                                                    | ชื่อบริษัท          |            |
| จังหวัด                                                                                                    | ผู้ยื่น             | - 11       |

### 3.5 คลิก **ส่งคำขอ**

|   |                                                                                                    | บันทึกรอส่งเรื่อง |  |  |  |
|---|----------------------------------------------------------------------------------------------------|-------------------|--|--|--|
| C | เขียนที่ 🧰 เชียนที่                                                                                    |                   |  |  |  |
| 0 | วันที่ 🧰 👘                                                                                             | ยืนยัน            |  |  |  |
|   | เรื่อง ขอหนังสือรับรองการส่งออก                                                                        | เลขที่รับ -       |  |  |  |
| Q | เรียน เลขาธิการคณะกรรมการอาหารและยา                                                                    | วันที่รับ -       |  |  |  |
|   | ตามที่ นาย 🧰 👘 👘                                                                                       | 10745             |  |  |  |
|   | ในนาม 🦰 👘 📜                                                                                            | เลขายางอง 10745   |  |  |  |
|   | ตั้งอยู่เลขที่ 🛑 ตรอก/ซอย 💶 ถนน หมู่ที่                                                                | ชื่อบริษัท        |  |  |  |
|   | ตำบล/แขวง 🛑 อำเภอ/เขต 🚅 จังหวัด 💻                                                                      | ผู้ยื่น           |  |  |  |
|   | มีความประสงค์จะขอหนังสือรับรอง (เลือกได้เพียง ๑ ประเภท/คำขอ)                                           |                   |  |  |  |
|   | Certificate of Free Sale Certificate of Exportation Certificate of Origin Certificate of Manufacturer  |                   |  |  |  |
|   | ิ Importer (กรณีผู้ผลิตต่างประเทศ) ส่งคำขอ                                                             |                   |  |  |  |
| • | สาหรบกรณ<br>17เครื่องนี้อแพทย์ที่มีในอาการอ โมครื่องนี้อแพทย์ที่แอ้งรวยอะเอียด โมครื่องนี้อแพทย์ออแอ้ง |                   |  |  |  |
|   | โดย 🖉 ระบชื่อประเทศ 🔲ไม่ระบชื่อประเทศ                                                                  | ยกเล็กคำขอ        |  |  |  |
|   | เพื่อใช้ประกอบการนำเข้าเครื่องมือแพทย์ไปประเทศ - +                                                     |                   |  |  |  |
|   | United States of America • ขอหนังสือรับรองจำนวน ๑ อาษัย                                                | กลับหน้ารายการ    |  |  |  |

### 3.6 คลิก **OK**

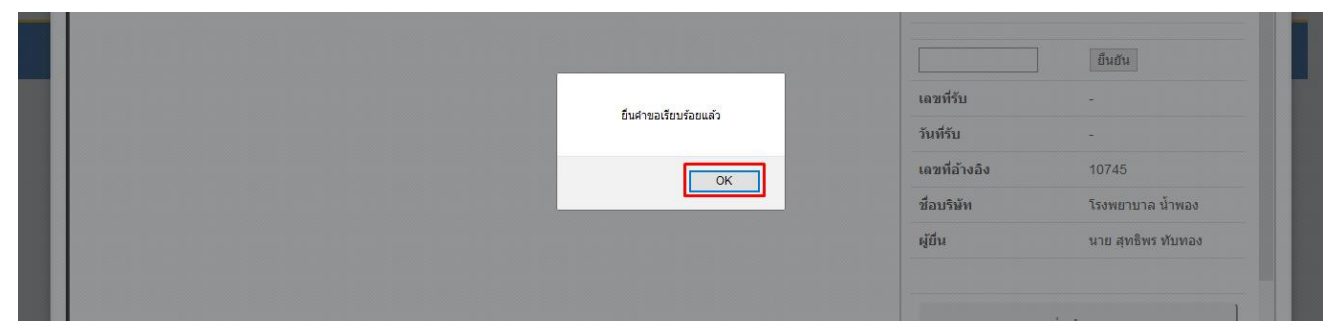

# 3.7 หลังจากนั้นสถานะจะเป็น **ส่งเรื่องและรอพิจารณา**

|                 |           |                                           | ระบบห<br>สำนักงานกณะกระ | เ <b>น้งลือรับรอ</b> ร<br>มการอาหารและยา กระทรวงสาเ | งการส่งออ      | กเครื่องมือแพ          | ทย์                       |          |
|-----------------|-----------|-------------------------------------------|-------------------------|-----------------------------------------------------|----------------|------------------------|---------------------------|----------|
| B. Promound the |           |                                           | <b>Q</b> หน้าแรก        | 也 ออกจากระบบ                                        | สุทธิพร ทับทอง | นาย อานนท์ รวมทรัพย์   |                           |          |
|                 | SEUUP     | หนังสือรับรองการส่งออก<br>เครื่องมือแพทย์ |                         |                                                     |                |                        |                           |          |
|                 |           |                                           |                         |                                                     |                |                        | ดาวน์โหลดคำขอ อัพโหลด     | ลคำขอ    |
| เลขรับ          | วันที่รับ | ประเภทใบรับรอง                            | ประเภทเครื่อง           | มือแพทย์                                            | เลขที่อ้างอิง  | สถานะ                  | สถานะชำระเงินค่าธรรมเนียม |          |
|                 |           | Certificate Of Free Sale                  | เครื่องมือแพทย          | บ์ที่มีใบอนุญาต                                     | 10745          | ส่งเรื่องและรอที่จารณา |                           | ດູข้อมูล |

หลังจากสถานะในระบบเป็นส่งเรื่องและรอพิจารณาแล้วให้รอ SMS ให้มารับเอกสารที่ อาคาร 6 ชั้น 4 พร้อมกับชำระเงินตามใบสั่งเป็นจำนวนเงินฉบับละ 500 บาท